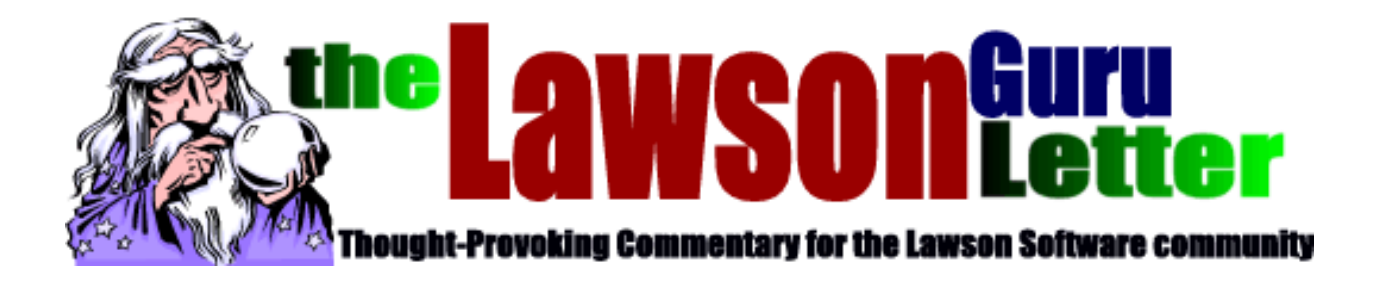

#### Lawson South West User Group

# Lawson Excel Add-Ins

Prepared by John Henley Decision Analytics October 2004

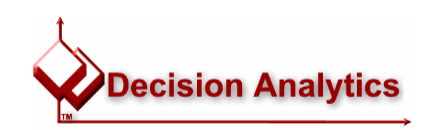

### Agenda

- Who Am I?
- Using the Microsoft Add-Ins
- Power Techniques
- Questions?

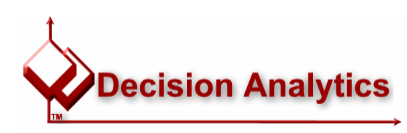

#### The LawsonGuru Letter

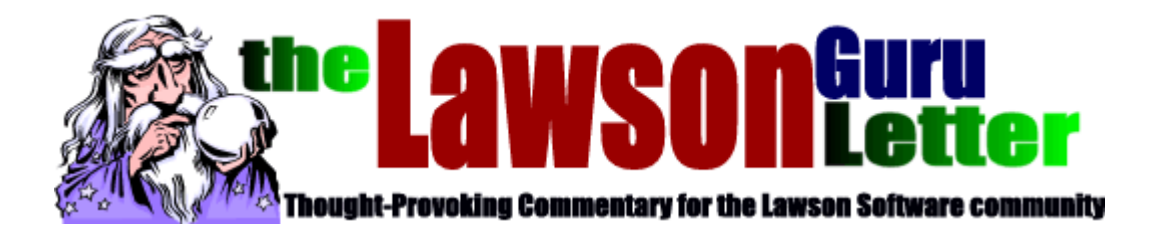

- Monthly Newsletter
  - Read & Subscribe: <u>http://www.danalytics.com/guru/letter/</u>
- Periodic White Papers
  - http://www.danalytics.com/solutions/
- E-Mail:
  - mailto:john.henley@danalytics.com
- Web:
  - http://www.danalytics.com

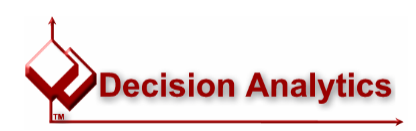

### Lawson Experience

- Over 15 years of consulting experience in the IT industry
- Consulting spans multiple industries:
  - Professional Services
  - Government Contractors
  - Supply Chain/Distribution
  - Healthcare (Hospitals, PPOs, HMOs, etc.)
- Dozens of varied clients
  - Multiple suites/modules
  - Variety of industries/environments/platforms
- Work w/ Lead Adopters
- "Specialized Generalist"
- "Relationship Manager"
- Breadth vs. Depth
- CIO: "I bring John in not only to implement something, I bring him in to tell me WHAT to implement, WHY to implement it, and HOW to implement it."

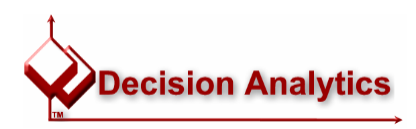

### Specialties/Offerings

# **Information Systems Management**

- Architecture Analysis and Planning
- Systems Procurement Planning / Execution
- Data Conversion
- Systems/DBA Services
- Database Modeling/Design
- Business Analysis / Process Re-Engineering
- Disaster Recovery Planning
- Project Control and Management

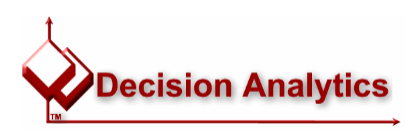

### Specialties/Offerings

## **Application Integration**

- Lawson Interface Development
  - Inbound/Outbound
  - Realtime/Batch
- Lawson Business Component Integrator (BCI)
  - Mercator Enterprise Broker
- Lawson Development Environments
- VB/COM+/ActiveX/SQL
  - Streamlined VB/COM/ActiveX Components for Lawson integration
- Formscape (Forms Printing)
- Crystal Reports / Crystal Enterprise
- Knowledge transfer/training and technical mentoring

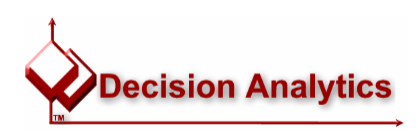

### Specialties/Offerings

#### **Business Application Development/Lawson Customization**

- Deep knowledge of Lawson applications, business logic, and architectures
- Lawson Development Environments
  - COBOL
  - SEA Modifications (HTML & JavaScript)
  - Open Component Extensions (JavaScript and ActiveX)
  - Portal Design Studio
- Visual Studio/SQL
- Technical mentoring for developers on Lawson's tools
- Efficiency analysis/critical process redevelopment
- Complementary Products:
  - DecisionReporter
  - DecisionCubelT
  - SpeedApplyAR

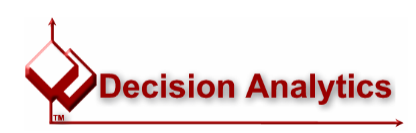

#### Excel Add-Ins and their uses

- Query Wizard
  - Add-hoc Analysis
  - Simple Operational Reports
  - Query records for import into other systems
- Upload Wizard
  - Upload Transactions from non-Lawson systems
  - Mass change records where programs don't exist
  - Examples:
    - Setup Code Maintenance
    - Employee / Web User syncronization
    - One-Time Deductions
    - Journal Entries
  - Use together with Query Wizard for extra functionality
  - Without using FTP or Lawson ENV utilities

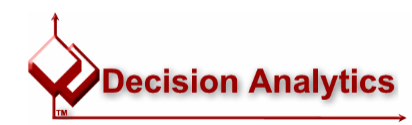

October 2004

Lawson SWUG - Excel Add-Ins

#### Lawson's Add-Ins open new opportunities

- By far, I see clients using the Excel Add-In to fill two voids:
  - -Quick "data dump" reports
    - Transactional and Reference
  - -Data Conversion & Interfaces
    - Replacing CSV & Flat File Uploads
    - "Occasional" interfaces

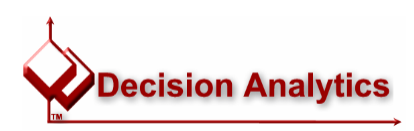

#### Query Wizard – Excel Add-in

- Quickly create a custom report or chart
  - Based on information in a Lawson form or database table
- Use Query Wizard to select data for a report based on a Lawson
  - Database table
  - Form
- Use Excel to
  - Format the report
  - Produce charts
  - Produce the report

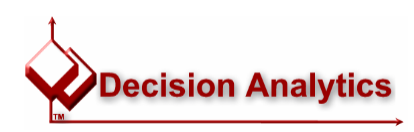

### **Query Wizard – Application Option**

| Lawson Query Wizard for Excel, Source = Application | n Form                                                                                                    |              |
|-----------------------------------------------------|----------------------------------------------------------------------------------------------------|--------------|
| 🚔 🖬 🗟 ?                                             |                                                                                                    |              |
| Welcome Fields Column Headings Criteria Subtotals   | Sort Format Workbook Map Wizard                                                                                                    |              |
| LAWSON™                                             | Choose Query Source:<br>C Application<br>Database Tables                                                                                                    |              |
| Query Wizard for Excel                              | Use the Query Wizard to search the Lawson database and display the<br>results in an Excel worksheet. You can search take Drill Around feature<br>or search database tables directly. You can use the Drill Around feature |              |
| Lawson Add-Ins for Microsoft (R) Office             | on the query results. Click Next to create a query.                                                                                                    |              |
|                                                     |                                                                                                    |              |
|                                                     | Cancel < Previous Next > Finish                                                                                                    | -            |
|                                                     |                                                                                                    | Decision Ana |

#### Query based on a Form

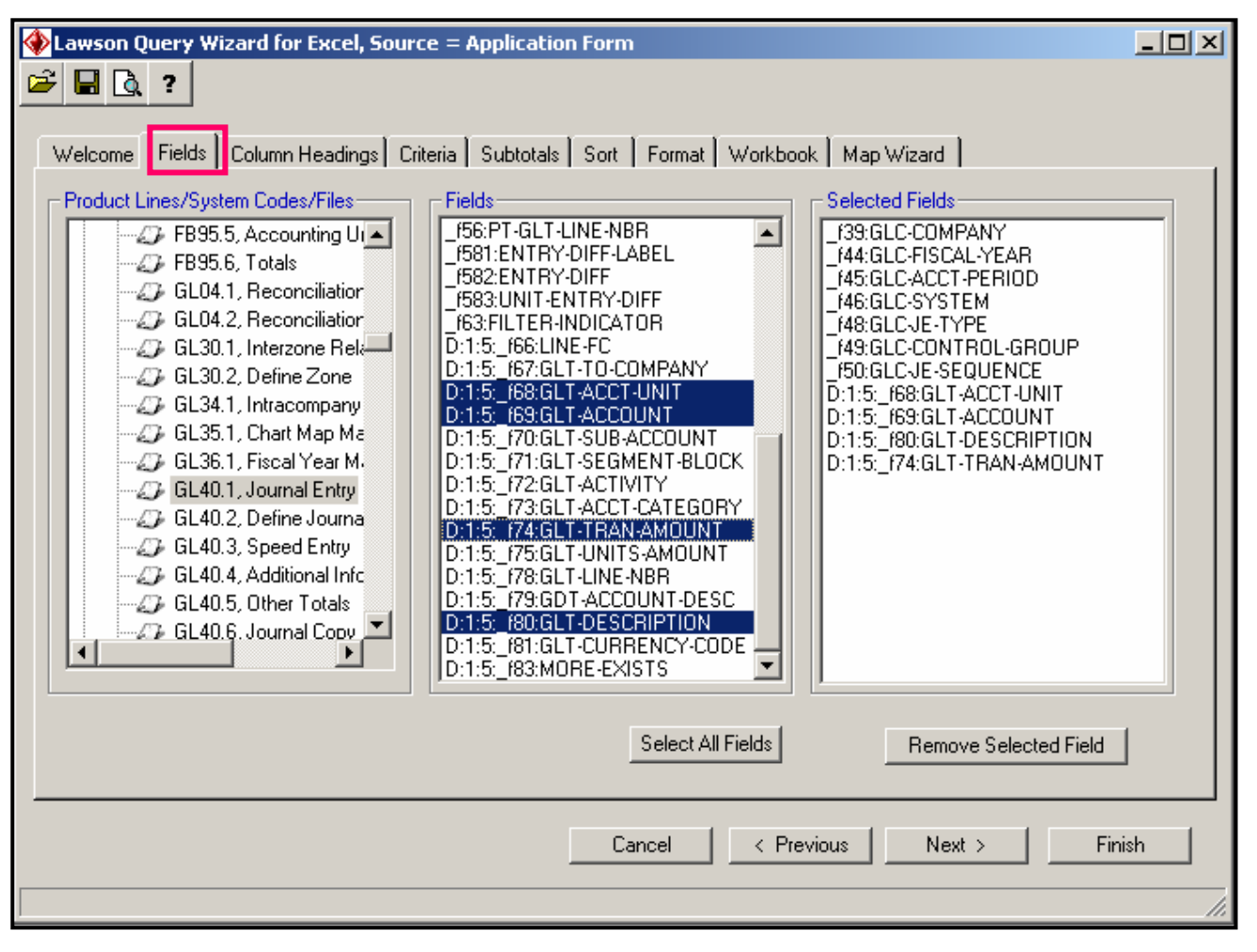

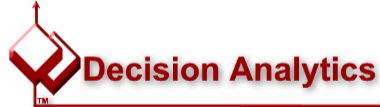

October 2004

#### Select Data for the Report

| 🚸 Lawson Query Wizard f  | or Excel, Source = Applic   | cation Form                   |                  |             |
|--------------------------|-----------------------------|-------------------------------|------------------|-------------|
| 🖻 🖬 🖪 ?                  |                             |                               |                  |             |
|                          |                             |                               |                  |             |
| Welcome   Fields   Colum | in Headings Criteria   Subt | otals   Sort   Format   Workb | ook   Map Wizard | (           |
| Application Settings     |                             |                               |                  |             |
|                          | Set Key Field Values        |                               | Clear Ke         |             |
|                          | Field                       | Value                         |                  | sy values   |
| Maximum # of records     | f39:GLC-COMPANY             | 4321                          |                  |             |
| to return                |                             | 2001                          |                  |             |
| 10                       | f45:GLC-ACCT-PERIOI         | 10,11                         |                  |             |
|                          | _f46:GLC-SYSTEM             |                               | <b>_</b>         |             |
|                          |                             |                               |                  |             |
|                          | Set Field Filter Values     |                               | Clear Fi         | Iter Values |
|                          | Field                       | Value                         |                  |             |
|                          | _f39:GLC-COMPANY            |                               |                  |             |
|                          | _f44:GLC-FISCAL-YEAF        |                               |                  |             |
|                          | _f45:GLC-ACCT-PERIOI        |                               |                  |             |
|                          | _f46:GLC-SYSTEM             |                               |                  |             |
|                          | _f48:GLCJE-TYPE             |                               |                  |             |
|                          | _149:GLC-CONTROL-GF         |                               |                  |             |
|                          | _150/GLUJE-SEQUENU          |                               |                  |             |
|                          | DITIO:_R08:GET-ACCT+C       |                               |                  |             |
|                          |                             |                               |                  |             |
|                          |                             |                               |                  |             |
|                          |                             |                               |                  |             |
|                          |                             | Cancel < F                    | Previous Next >  | Finish      |
|                          |                             |                               |                  |             |

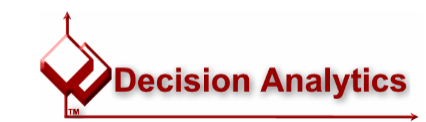

October 2004

#### Format the Query

| Lawson Query Wizard for Excel, Source = Application Form                                                                                                    |  |
|----------------------------------------------------------------------------------------------------|--|
| Velcome Fields Column Headings Criteria Subtotals Sort Format Workbook Map Wizard          Velcome Fields Column Headings Criteria Subtotals Sort Format         Velcome Fields Column Headings Criteria Subtotals Sort Format         Velcome Table Format         Classic 1         Classic 2         Classic 2         Classic 2         Classic 1         Classic 2         Classic 3         Accounting 1         Accounting 4         Colorful 1         View Formats         Format View Formats         View Formats         View Format         ✓ Fornt         ✓ Alignment         ✓ Border         ✓ Patterns         ✓ Width/Height |  |
| Cancel < Previous Next > Finish                                                                                                    |  |
|                                                                                                    |  |

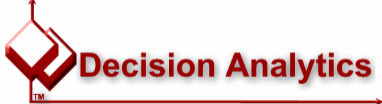

#### Produce a Chart

| Microsoft Exc    | el - Book1                |                    |                                     |                   |                            |                |                  | _ 8                   |
|------------------|---------------------------|--------------------|-------------------------------------|-------------------|----------------------------|----------------|------------------|-----------------------|
| 🖳 🔁 Eile Edit Vi | ew Insert Format Tools La | awson <u>D</u> ata | <u>W</u> indow E <u>s</u> sbase     | e <u>H</u> elp    |                            |                |                  | _ 8                   |
|                  |                           |                    |                                     |                   |                            |                |                  | <u></u>               |
| ╵╴╴              | 3 🖪 🖤 🛛 🖻 🚳 🚳             | 10-10              | • <b>Σ £</b> ≜                      | 🕼 💈 » Arial       | <b>•</b> 10 •              | <b>B</b> 7 II  |                  | \$ % +=               |
|                  |                           | DAN AMO            | ≝9 ~ <i>7~</i> <b>∠</b> ▼∏<br>ilint | <b>⊡</b> , ⊶, • ] |                            |                |                  | • 78 = 10 • • • •     |
|                  |                           |                    |                                     | Ц                 |                            |                | 1                | K                     |
|                  |                           |                    |                                     |                   | T D-1-5-CLT ACCOUNT        | D-1-5-CLT      |                  | D:1:5:CLT TRAN AMOUNT |
| 2                | 11 GLC-STSTEW             | N                  | 1 601                               | OLT-ACCI-ON       | /1600                      | Cach Sales -   | Poetouront       | -4200                 |
| 3                | 11 GL                     | N                  | Chart Wizard -                      | Step 1 of 4 - Cha | rt Type                    | ? X            | lloral           | -4200                 |
| 4                | 11 GL                     | N                  |                                     | _,                |                            |                | hifts            | -1500                 |
| 5                | 11 GL                     | N                  | Standard Type                       | S Custom Types    |                            |                | Rest & Gift Shop | 6700                  |
| 6                | 11 GL                     | N                  | Chart type:                         |                   | Chart sub-type:            |                |                  |                       |
| 7                | 11 GL                     | N                  |                                     |                   |                            |                | venue - Hospital | 52260000              |
| 8                | 11 GL                     | N                  | Bar                                 |                   |                            |                | nostic           | -530000               |
| 9                | 11 GL                     | N                  |                                     |                   |                            |                | GYN              | -8130000              |
| 10               | 11 GL                     | N                  | Pie                                 |                   | ╞┻┹╍┸┛╎╘╍╘╍┶┙╎             |                | terγ             | -9750000              |
| 11               | 11 GL                     | N                  | XY (Scatte                          | n                 |                            |                | nal Medicine     | -2120000              |
| 12               | 11 GL                     | N                  | Area                                | ·                 |                            |                | of Inventory     | -54900                |
| 13               | 11 GL                     | N                  | 🙆 Doughnut                          |                   |                            |                | - inventory      | 11500                 |
| 14               | 11 GL                     | N                  | 🐞 Radar                             |                   |                            |                | - inventory      | 22000                 |
| 15               | 11 GL                     | N                  | 👼 Surface                           |                   |                            |                | - inventory      | 18000                 |
| 16               | 11 GL                     | N                  | . Bubble                            |                   |                            |                | - inventory      | 3400                  |
| 17               | 11 GL                     | N                  | Stock                               | <b>_</b>          |                            |                | . advert exp     | -49000                |
| 18               | 11 GL                     | N                  | , cium.                             |                   |                            |                | , advert exp     | 12000                 |
| 19               | 11 GL                     | N                  |                                     |                   | Clustered Column. Compares | values across  | , advert exp     | 14000                 |
| 20               | 11 GL                     | N                  |                                     |                   | categories.                |                | , advert exp     | 11500                 |
| 21               | 11 GL                     | N                  |                                     |                   |                            |                | . advert exp     | 11500                 |
| _22_             | 11 GL                     | N                  |                                     |                   | Droce and Hold to View     | Sample         | II Expenses      | 1500                  |
| 23               | 11 GL                     | N                  |                                     |                   |                            | Jampie         | II Expenses      | 2500                  |
| 24               | 11 GL                     | N                  |                                     | L                 |                            |                | II Expenses      | 3000                  |
| 25               | 11 GL                     | N                  | <u> </u>                            | Cancel            | < Back Next >              | <u> </u>       | II Expenses      | 4000                  |
| 26               | 11 GL                     | N                  |                                     |                   | 51250                      | neeraea r ayı  | JII Expenses     | 35750                 |
| _27              | 11 GL                     | N                  | 7 101                               |                   | 55000                      | Accrued Utilit | ies              | 100                   |

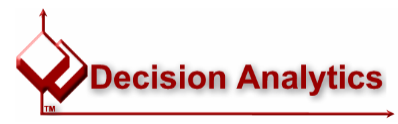

#### **Query Wizard - Database Option**

| Lawson Query Wizard for Excel, Source = Database  | Tables                                                                                                    |
|---------------------------------------------------|----------------------------------------------------------------------------------------------------|
| Welcome Fields Column Headings Criteria Subtotals | Sort Format Workbook Map Wizard                                                                                                    |
| LAWSON™                                           | Choose Query Source:<br>C Application<br>C Database Tables                                                                                  |
| Query Wizard for Excel                            | Use the Query Wizard to search the Lawson database and display the<br>results in an Excel worksheet. You can search Lawson application data |
| Lawson Add-Ins for Microsoft (R) Office           | or search database tables directly. You can use the Drill Around feature<br>on the query results. Click Next to create a query.             |
|                                                   |                                                                                                    |
|                                                   | Cancel < Previous Next > Finish                                                                                                    |
|                                                   |                                                                                                    |

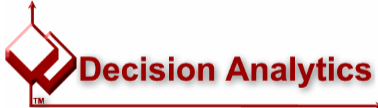

#### **Query on Transaction Detail (GLTRANS)**

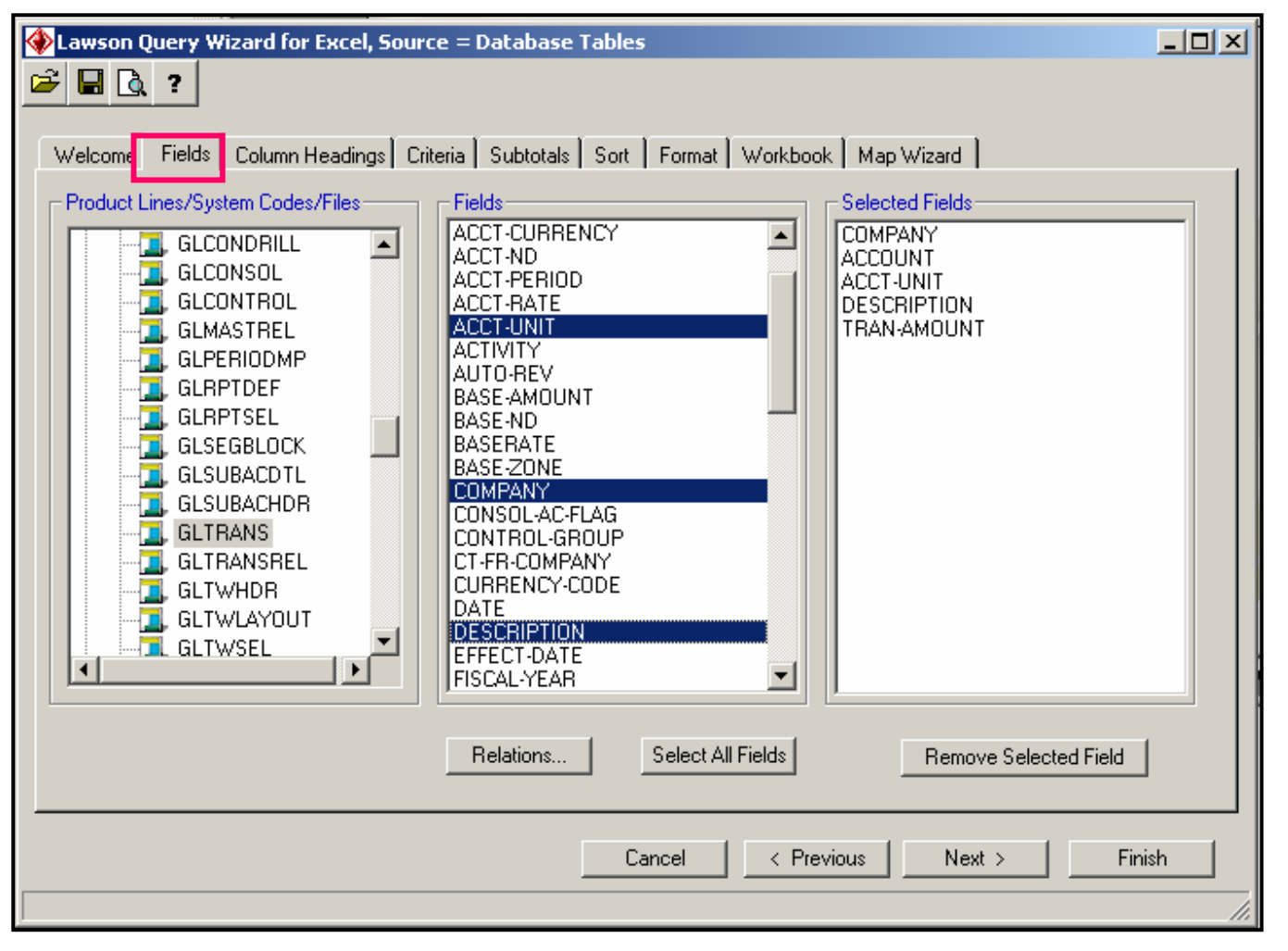

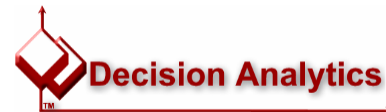

October 2004

#### **Related Tables**

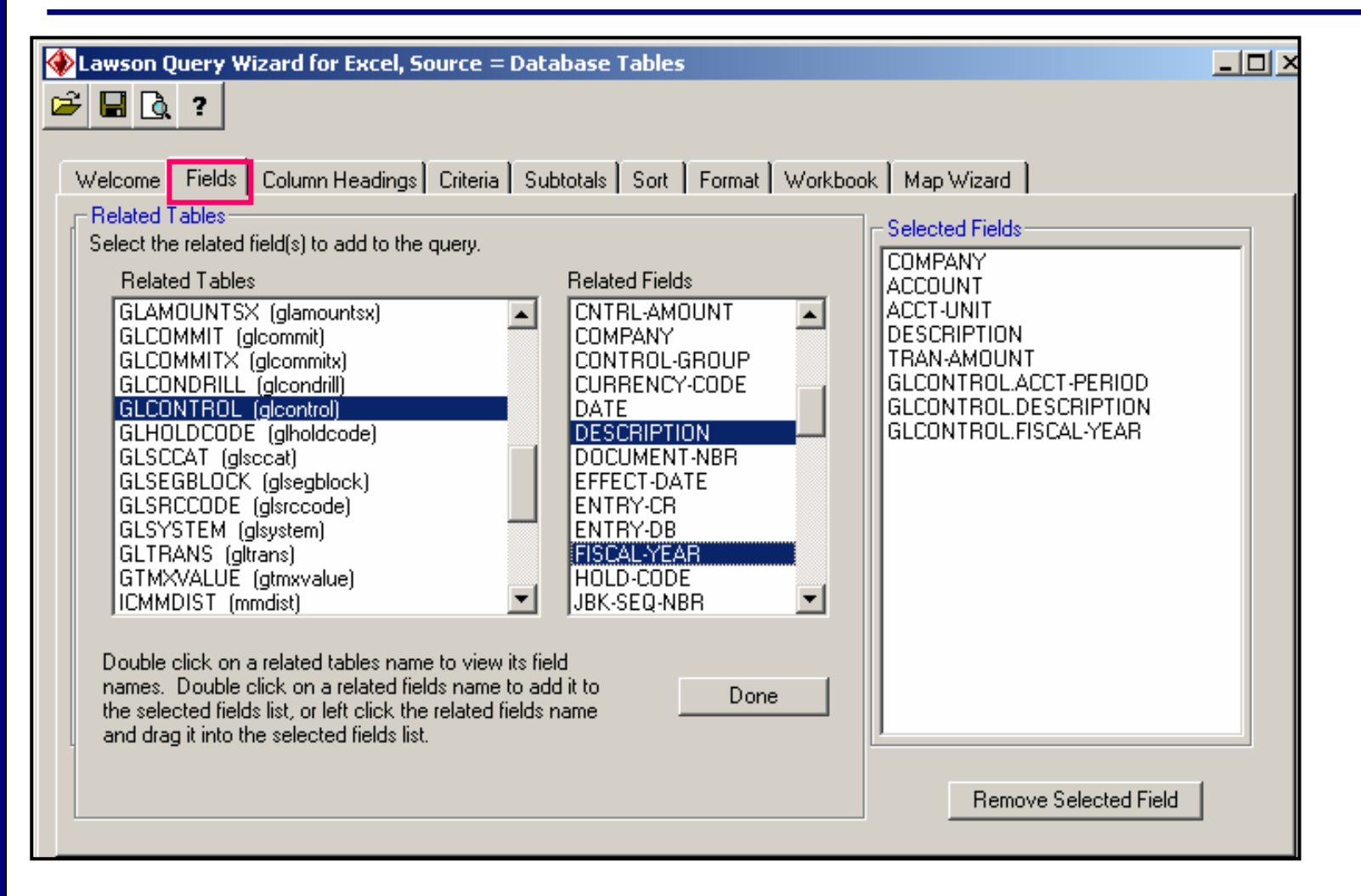

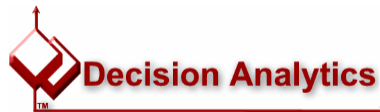

#### Select Data for the Report

| Lawson Query Wizard for Excel, Source = Database Tables                                               |                         |
|----------------------------------------------------------------------------------------------------|-------------------------|
| F □ 0, ?                                                                                              |                         |
| w feulos a cleaste de de ala a                                                                        |                         |
| Welcome   Fields   Column Headings   Criteria    Subtotals   Sort   Format   Workbook   Map Wizard    | · I                     |
| Indexes Conditions                                                                                    |                         |
| Index Index Key Key Value                                                                             |                         |
| GLTSET2 TO-COMPANY 4321 AC-TRANS                                                                      | Max # of DME            |
| GLTSET3 ACCT-PERIOD 10 AMTRANS                                                                        | Records to Return       |
| GLISETS ACCT-UNIT AP-BE-TRANS                                                                         | 600                     |
| GLTSET8 ACCOUNT                                                                                       |                         |
| To add multiple index key values, separate by a semi-colon. To add a range of values, separate by ->. | Clear Index & Condition |
| - Selection Driteria                                                                                  |                         |
|                                                                                                    |                         |
|                                                                                                    | -                       |
| <u>Clear All</u> Delete Criteria Display Sample Data for SelectionAdd Criter                          | ria                     |
| Conjunction Field Operand Criteria                                                                    |                         |
| STATUS = POSTED                                                                                       |                         |
| And IRAN-AMUUNI > 100                                                                                 |                         |
|                                                                                                    |                         |
|                                                                                                    |                         |
|                                                                                                    |                         |
| Cancel Crevious N                                                                                     | ext >   Finish          |
|                                                                                                    |                         |
|                                                                                                    | li                      |
|                                                                                                    | t                       |
|                                                                                                    | Desision                |
|                                                                                                    |                         |

#### **Completed Query**

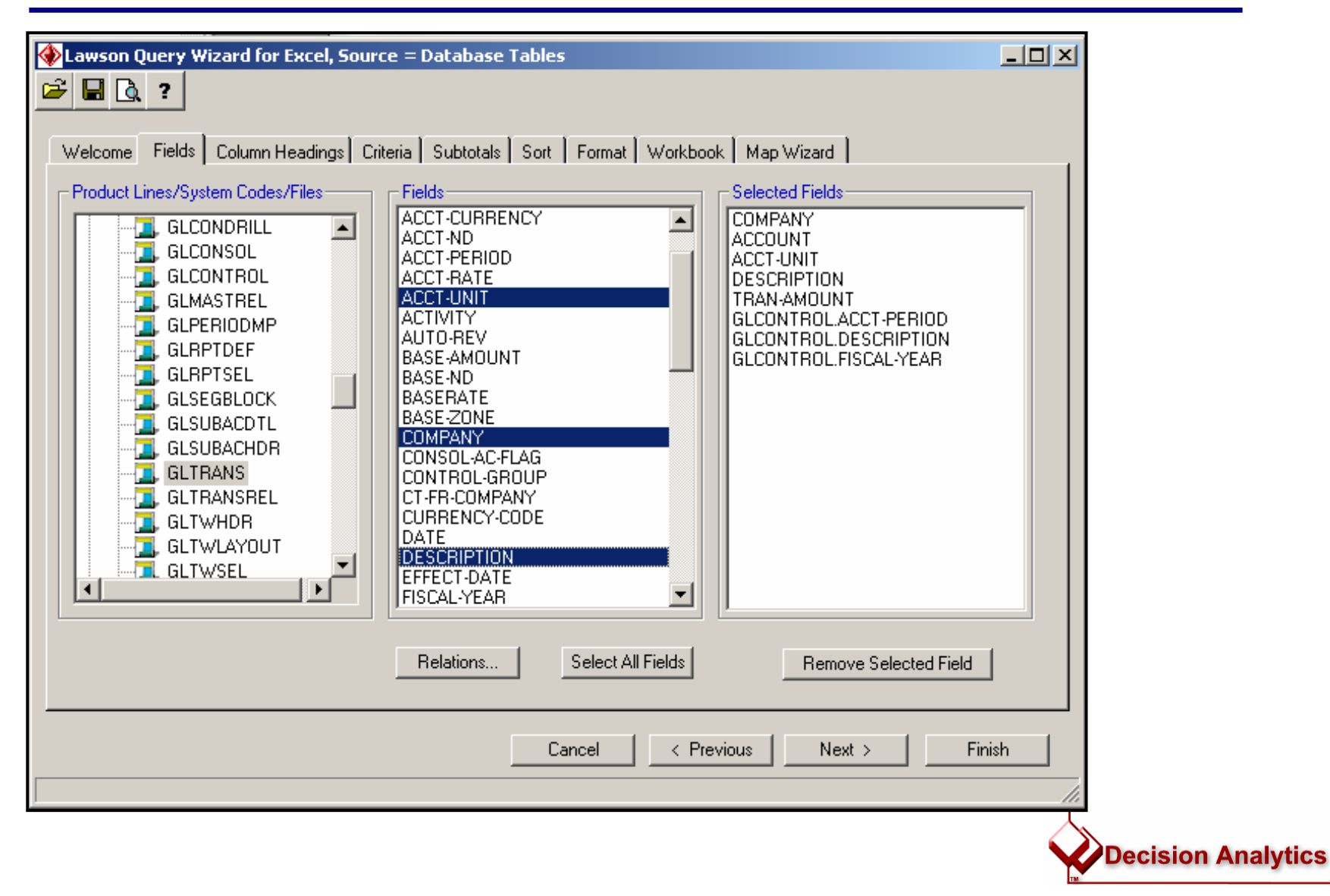

#### **Benefits of Upload Wizard**

- Compared to manual entry:
  - Efficiency
- Compared to Lawson conversions:
  - Much simpler process
  - Don't need to use FTP or Lawson ENV utilities
  - Std conversions don't exist for all database tables
- Compared to custom conversions:
  - Cost effective
  - No technical knowledge required
- Compared to importing:
  - Much more user-friendly
  - Field validation and messaging

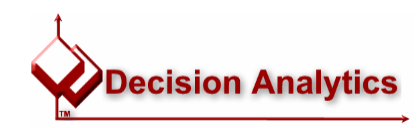

#### **Options for Loading Data**

- Manual entry on application form
- Standard conversion program delivered by Lawson (not available for all data)
- Custom conversion program developed by 3rd party resource
- Importing records with Lawson environment utility
- Excel Upload Wizard (Microsoft Office Add-in)

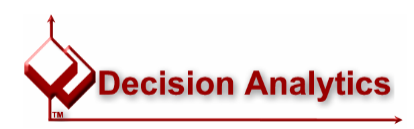

#### Upload Wizard

- Format Excel spreadsheet to match Lawson table
  - Spreadsheet must contain all required fields
- Upload data from Excel into Lawson
  - Use to add or change records
  - Can upload data from selected rows and columns

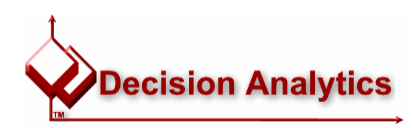

- 1. Determine data to upload
  - a. Determine online form(s) to be used as the basis for the upload
- 2. Determine the required fields on the form
  - a. Determine field numbers
- 3. Create Excel worksheet
- 4. Map worksheet to Lawson form
- 5. Upload data
- 6. Verify data
  - a. Update Lawson database tables (if uploading to a conversion file)

October 2004

Lawson SWUG - Excel Add-Ins

#### **Determine Field Numbers**

|                                                                         | Add Change Delete Tarries Next Description                      |                     | du lu prelerences help |
|-------------------------------------------------------------------------|-----------------------------------------------------------------|---------------------|------------------------|
|                                                                         | Add Change Delete Inquire Next PageDow                          | vn PageUp Previous  |                        |
| Transa                                                                  | Bus Orange                                                      |                     |                        |
| Data Directory                                                          | Run Group.                                                      | •                   | Desilies Tex           |
| M. 1) Run Group:                                                        |                                                                 |                     |                        |
| 5. Related Links                                                        | FC Seq Co Organization Code                                     | Account Code        | User Analysis          |
| A. <u>Transaction Interface</u><br><u>Transaction Interface Listing</u> |                                                                 |                     | <u> </u>               |
| <b>≝</b> B.                                                             | Description:                                                    |                     | Reference:             |
| <b>€</b> E.                                                             | Amount:                                                         | Currency:           | Base Rate:             |
| <b>€</b> g.                                                             | Base Amount:                                                    | Auto Rvs:           | Post Date:             |
| eg.                                                                     | To Co Amt:                                                      | System:             | Trans Date:            |
|                                                                         | Units Amt:                                                      | Program:            | Effect Date:           |
|                                                                         | Document:                                                       | Activity:           | Veg Adj                |
| 21<br>All                                                               | Jrni Book:                                                      | Jbk Seq Nbr:        | Source Code: 🔽 🚽       |
| a                                                                       |                                                                 | Attributes Rpt Curr |                        |
| <b>₽</b><br>₩1                                                          |                                                                 | ×                   |                        |
| 🖉 м.                                                                    | Description:                                                    |                     | Reference:             |
| 🔊 m. 🔰                                                                  | Amount:                                                         | Currency:           | Base Rate:             |
| 🧰 м. 🔰                                                                  | Base Amount:                                                    | Auto Rvs:           | Post Date:             |
| 🖉 p. 🔰                                                                  | To Co Amt:                                                      | System:             | Trans Date:            |
| 🖉 Q. 📲                                                                  | Units Amt:                                                      | Program:            | Effect Date:           |
| <b>€</b> R.                                                             | Document:                                                       | Activity:           | Veg Adj                |
| 🐠 S.                                                                    | Jrnl Book:                                                      | Jbk Seq Nbr:        | Source Code:           |
|                                                                         |                                                                 | Attributes Rpt Curr |                        |
| 42] I.<br>Ø ⊤                                                           |                                                                 |                     |                        |
| a la la la la la la la la la la la la la                                |                                                                 |                     |                        |
|                                                                         |                                                                 |                     |                        |
| GTR-SEQ-NUMBER   Id=_f5r0   Name=D                                      | TO   Size=6   KNb=*RGS*   Type=text   Edit=numeric   Parent=DT0 |                     | 🔹 Internet             |
|                                                                         |                                                                 |                     |                        |

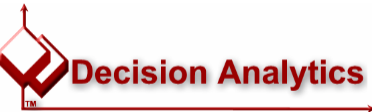

October 2004

#### Create Excel worksheet and map to Lawson form

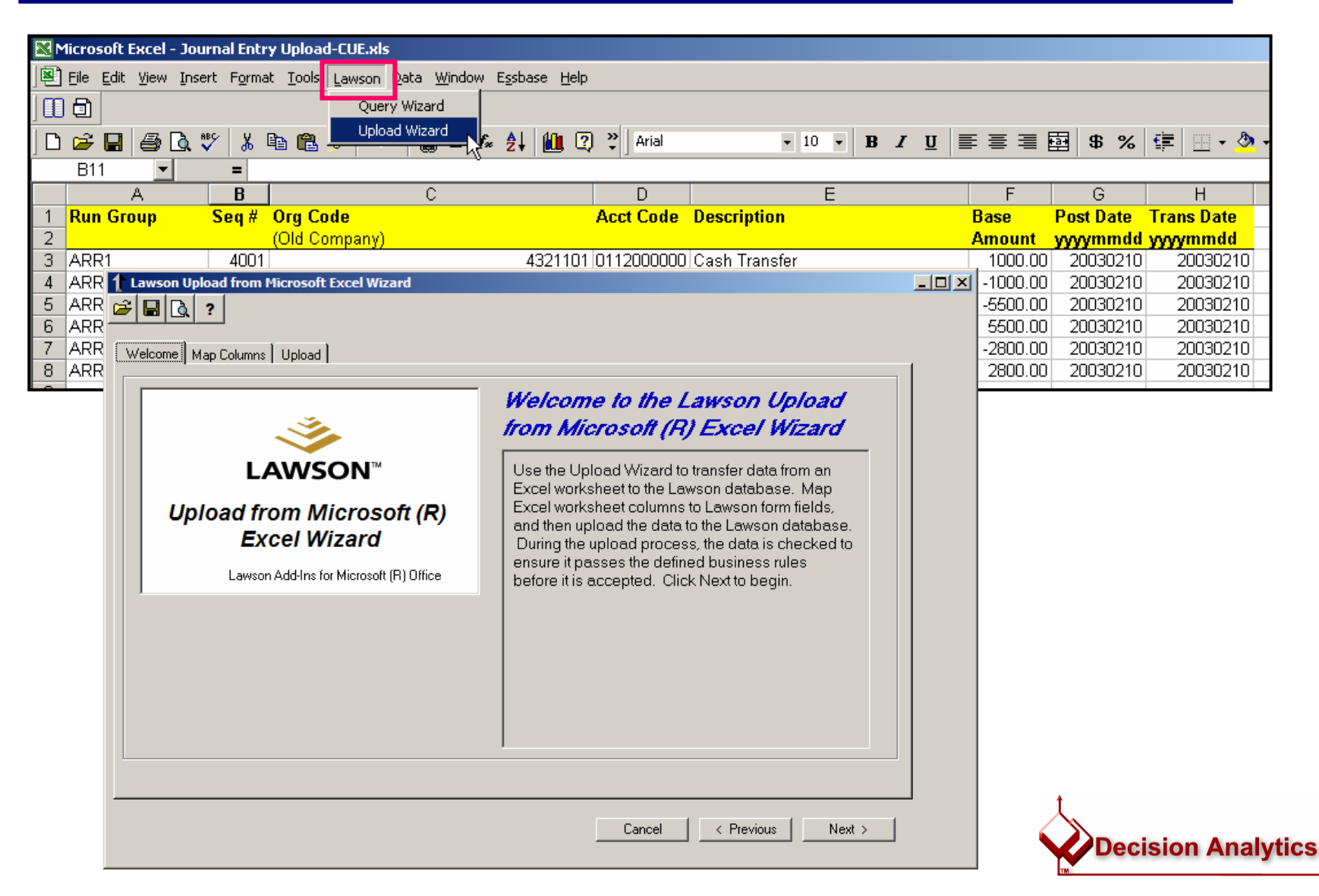

#### October 2004

#### Lawson SWUG - Excel Add-Ins

#### Map Worksheet to Lawson form

|    | A          | В         | С                                      |         | D                | E                      | F        | G                | Н          |
|----|------------|-----------|----------------------------------------|---------|------------------|------------------------|----------|------------------|------------|
| 1  | Run Group  | Seq #     | Org Code                               |         | Acct Code        | Description            | Base     | Post Date        | Trans Date |
| 2  |            |           | (Old Company)                          |         |                  |                        | Amount   | yyyymmdd         | yyyymmdd   |
| 3  | ARR1       | 4001      |                                        | 4321101 | 0112000000       | Cash Transfer          | 1000.00  | 20030210         | 20030210   |
| 4  | ARR1       | 4002      |                                        | 4321101 | 0111000000       | Cash Transfer          | -1000.00 | 1 20030210       | 20030210   |
| 5  | ARR1       | 1 Lawson  | Upload from Microsoft Excel Wiz        | ard     |                  |                        |          | <u>- I ×</u> 210 | 20030210   |
| 6  | ARR1       | العا ک    | 3 2                                    |         |                  |                        |          | 210              | 20030210   |
| 7  | ARR1       |           | <u></u>                                |         |                  |                        |          | 210              | 20030210   |
| 8  | ARR1       | · · · · · |                                        |         |                  |                        |          | 210              | 20030210   |
| 9  |            | Welcome   | e Map Lolumns   Upload                 |         |                  |                        |          | 1                |            |
| 10 |            |           |                                        |         |                  |                        |          |                  |            |
| 11 |            | Select    | a product line, system code, and form. |         |                  |                        |          |                  |            |
| 12 |            | Sele      | ct Lawson Form                         |         | p Fields         |                        |          |                  |            |
| 13 |            |           | GL50.3, Totals                         | 📥 🛛 Da  | ata Goes from Ro | w 3 to Row 8           |          |                  |            |
| 14 |            |           | GL50.4, Filters                        |         | A Calcaba at Cal | umu Lauran Diala       |          |                  |            |
| 15 |            |           | CLEE 1 Transportion Motion             |         | WOIKSNEEL COI    |                        |          |                  |            |
| 16 |            |           | CLSS.1, Transaction Writer             |         | A                |                        |          |                  |            |
| 17 |            |           | GLOS.2, Copy                           |         |                  |                        |          |                  |            |
| 18 |            |           | GL05.1, Hansaction Interface           |         | <br>             |                        | <u> </u> |                  |            |
| 19 |            |           | GL05.2, Additional Hansaction          |         | F                |                        |          |                  |            |
| 20 |            |           | GL67.1 Balance Interface Mai           | n       | F                | f5:0,GTR-SEQ-NUMBER1   |          |                  |            |
| 21 |            |           | - 4 GL701. Becurring Journal           |         | G                | _f5:1,GTR-SEQ-NUMBER2  |          |                  |            |
| 22 |            |           | GL70.2. Define Recurring Jour          | n.      | Н                |                        |          |                  |            |
| 23 |            |           | GL70.3, Amounts Only                   |         |                  | _f7:0,GTR-OLD-COMPANY1 | -        |                  |            |
| 24 |            |           | - 🕼 GL70.4, Additional Information     |         |                  |                        |          |                  |            |
| 25 |            |           |                                        |         |                  |                        |          |                  |            |
| 26 |            |           |                                        |         |                  |                        |          |                  |            |
| 27 |            |           | - 🥔 GL70.7, Journal Totals             |         |                  |                        |          |                  |            |
| 28 |            |           | GL751 Becurring Journal Con            | r 🔟 📗   |                  |                        |          |                  |            |
| 29 |            |           |                                        |         |                  |                        |          |                  |            |
| 30 |            |           |                                        |         |                  |                        |          |                  |            |
| 31 |            |           |                                        |         |                  |                        |          |                  |            |
| 32 |            |           |                                        |         |                  |                        |          |                  |            |
| 33 |            |           |                                        |         |                  | Cancel < Previou       | s Next>  |                  |            |
| 34 |            |           |                                        |         |                  |                        |          |                  |            |
|    | N N Sheet1 |           |                                        |         |                  |                        |          |                  |            |

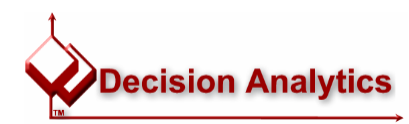

#### Map Worksheet to Lawson form

|    | A         |             | В          | С                                   | D                  | E                                               | F      |       | G        | Н          |
|----|-----------|-------------|------------|-------------------------------------|--------------------|-------------------------------------------------|--------|-------|----------|------------|
| 1  | Run Group |             | Seq #      | Org Code                            | Acct Code          | Description                                     | Base   | P     | ost Date | Trans Date |
| 2  |           | <b>1</b> La | wson Up    | bload from Microsoft Excel Wizard   |                    |                                                 |        | _ [0] | ×  nmdd  | yyyymmdd   |
| 3  | ARR1      | ا چ         | na         |                                     |                    |                                                 |        |       | - 130210 | 20030210   |
| 4  | ARR1      |             |            | f                                   |                    |                                                 |        |       | 130210   | 20030210   |
| 5  | ARR1      |             |            | ,                                   |                    |                                                 |        |       | 130210   | 20030210   |
| 6  | ARR1      | We          | elcome N   | Map Columns   Upload                |                    |                                                 |        |       | 130210   | 20030210   |
| 7  | ARR1      |             |            |                                     |                    |                                                 |        |       | 30210    | 20030210   |
| 8  | ARR1      | 9           | Select a p | roduct line, system code, and form. |                    |                                                 |        |       | 130210   | 20030210   |
| 9  |           |             | -Select L  | awson Form                          | Map Fields         |                                                 |        |       |          |            |
| 10 |           |             |            | 🖉 GL50.3, Totals 📃 📘                | Data Goes from Row | 3 to Row 8                                      |        |       |          |            |
| 11 |           |             |            | GL50.4, Filters                     |                    |                                                 |        | -     |          |            |
| 12 |           |             |            | GL50.5, Copy                        | Worksheet Colum    | h Lawson Field                                  | _      |       |          |            |
| 13 |           |             |            | GL55.1, Transaction Writer          | A                  |                                                 |        |       |          |            |
| 14 |           |             |            | GL55.2, Lopy                        | B C                | FOUGTR-SEQ-NUMBERT                              |        |       |          |            |
| 15 |           |             |            | GL65.1, Transaction Interface W     |                    | 17.0,0TR-OLD-COMPANTI<br>(9:0 GTR-OLD-ACCT-NBR1 | _      |       |          |            |
| 16 |           |             |            | GL65.2, Additional Transaction A    | F                  | f14:0 GTB-DESCBIPTION1                          | -      |       |          |            |
| 17 |           |             |            | GL671 Balance Interface Main        | F                  | f19:0.GTR-BASE-AMOUNT1                          |        |       |          |            |
| 18 |           |             |            | GL70.1. Recurring Journal           | G                  | f21:0,GTR-POSTING-DATE1                         |        |       |          |            |
| 19 |           |             |            | GL70.2, Define Recurring Journ      | Н                  |                                                 |        |       |          |            |
| 20 |           |             |            | GL70.3, Amounts Only                |                    |                                                 |        |       |          |            |
| 21 |           |             |            | 🖉 GL70.4, Additional Information    |                    |                                                 |        |       |          |            |
| 22 |           |             |            | 🖉 GL70.5, Filter                    |                    |                                                 |        |       |          |            |
| 23 |           |             |            | GL70.6, Recurring Copy              |                    |                                                 |        |       |          |            |
| 25 |           |             |            | GL70.7, Journal Totals              |                    |                                                 |        |       |          |            |
| 26 |           |             | •          | CALLO L Becurring Journal Long      |                    |                                                 |        |       |          |            |
| 27 |           |             |            |                                     | 1                  |                                                 |        |       |          |            |
| 28 |           |             |            |                                     |                    |                                                 |        |       |          |            |
| 29 |           |             |            |                                     |                    |                                                 |        |       |          |            |
| 30 |           |             |            |                                     |                    |                                                 |        |       |          |            |
| 31 |           |             |            |                                     |                    | Lancel < Previous                               | Next > | ·     |          |            |
| 32 |           |             |            |                                     |                    |                                                 |        |       |          |            |
| 33 |           |             |            |                                     |                    |                                                 |        |       |          |            |

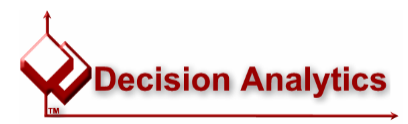

#### **Upload & Verify Data**

| Lawson Upload from | Mici | rosoft Ex  | cel Wizard                                                     |                                                                             |                                                   |                              |                    |        |          |           |            |              |               |
|--------------------|------|------------|----------------------------------------------------------------|-----------------------------------------------------------------------------|---------------------------------------------------|------------------------------|--------------------|--------|----------|-----------|------------|--------------|---------------|
| Welcome Map Column | is U | pload      |                                                                |                                                                             |                                                   |                              |                    |        | . 1      |           |            |              |               |
|                    |      | Cho<br>add | oose an uploa<br>the workshe<br>Upload<br>© Tr<br>© Ac<br>© Cl | id optio<br>et data<br>Options<br>y to Add, t<br>id Only<br>nange Only<br>U | n and ther<br>to the Law<br>hen try to Chang<br>y | n click Uploa<br>vson databa | ad to<br>ase.      |        |          |           |            |              |               |
|                    |      |            |                                                                |                                                                             |                                                   | Cancel                       | < Previous         | Next > |          |           |            |              |               |
|                    |      | В          |                                                                | С                                                                           |                                                   | D                            | E                  |        | F        | G         | Н          |              |               |
|                    | 1    | Seq #      | Org Code                                                       |                                                                             |                                                   | Acct Code                    | Description        |        | Base     | Post Date | Trans Date |              | 0105.4        |
|                    | 2    | 1001       | (Old Company)                                                  |                                                                             | 100111                                            | 1 9119999555                 | 0 I T (            |        | Amount   | yyyymmdd  | yyyymmdd   | Results from | GL65.1        |
|                    | 3    | 4001       |                                                                |                                                                             | 432110                                            |                              | Cash Transfer      |        | 1000.00  | 20030210  | 20030210   | Add Comple   | te - Continue |
|                    | 4    | 4002       |                                                                |                                                                             | 432110                                            |                              | Cash Transfer      |        | -1000.00 | 20030210  | 20030210   | Add Comple   | te - Continue |
|                    | 5    | 4003       |                                                                |                                                                             | 432111                                            |                              | Pmt on account     |        | -5500.00 | 20030210  | 20030210   | Add Comple   | te - Continue |
|                    | 7    | 4004       |                                                                |                                                                             | 432110                                            |                              | Print on account   |        | 200.00   | 20030210  | 20030210   | Add Comple   | te - Continue |
|                    | 8    | 4005       |                                                                |                                                                             | 432110                                            | 1 0531500000                 | Accrued Travel Exp | iense  | 2800.00  | 20030210  | 20030210   | Add Comple   | te - Continue |
|                    | q    | 4000       |                                                                |                                                                             | 402110                                            | 51 000100000                 |                    | 101138 | 2000.00  | 20030210  | 2003021    |              | te - Continue |

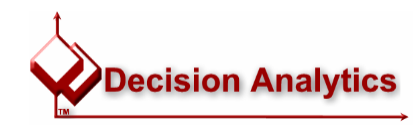

#### Verify Data

| 총 LAWSON                                                      | TRANSACTIO | IN INTERF   | ACE MAINTEN     | ANCE (GL65. | .1)               |                      |          | Welcom<br>Go To Prefere | e, Fitz Web Us<br>nces Help | er 1 |
|---------------------------------------------------------------|------------|-------------|-----------------|-------------|-------------------|----------------------|----------|-------------------------|-----------------------------|------|
| GL65.1                                                        | Add Change | Delete I    | inquire Next    | PageDown    | PageUp            | Previous             |          |                         |                             |      |
| Home Transa                                                   |            |             |                 |             |                   |                      |          |                         |                             |      |
| Data Directory                                                | F          | Run Group:  | ARR1            | •           |                   |                      |          |                         |                             |      |
| 1) Run Group: ARR1                                            |            |             |                 |             |                   |                      |          | P                       | osition To: 400             | )5   |
| Related Links                                                 | FC Seq     | Co          | Organization Co | de          |                   | Acco                 | unt Code | Use                     | er Analysis                 |      |
| <u>Transaction Interface</u><br>Transaction Interface Listing | 4003       | 4321 •      | 4321101         |             |                   | • 0121               | 000000   | •                       |                             |      |
|                                                               | D          | escription: | Pmt on account  | :           |                   |                      |          | Reference:              |                             |      |
|                                                               |            | Amount:     |                 | 5500.00-    | 0                 | urrency:             | USD 🔹    | Base Rate:              | 1.000                       | 000  |
|                                                               | Bas        | e Amount:   |                 | 5500.00-    | A                 | uto Rvs:             | NT       | Post Date:              | 02/10/2003 💌                |      |
|                                                               |            | Fo Co Amt:  |                 |             | 1                 | System:              | GL 🚽     | Trans Date:             | 02/10/2003 💌                |      |
|                                                               |            | Units Amt:  |                 |             | F                 | Program:             | GL65     | Effect Date:            | <b></b>                     |      |
|                                                               |            | Document:   |                 |             |                   | Activity:            |          | •                       | <ul> <li>Neg Adj</li> </ul> | N.   |
|                                                               |            | Jrnl Book:  |                 | •           | Jbk S             | Seq Nbr:             |          | s                       | ource Code: TC -            |      |
|                                                               |            |             |                 |             | Attributes        |                      | Rpt Curr | *                       |                             |      |
|                                                               | 4004       | 4321 -      | 4321101         |             |                   | • 0111               | 000000   | •                       |                             |      |
|                                                               | D          | escription: | Pmt on account  |             |                   |                      |          | Reference:              |                             |      |
|                                                               |            | Amount:     |                 | 5500.00     | 0                 | urrency:             | USD 🔹    | Base Rate:              | 1.000                       | 000  |
|                                                               | Bas        | e Amount:   |                 | 5500.00     | А                 | uto Rvs:             | N -      | Post Date:              | 02/10/2003 💌                |      |
|                                                               |            | Fo Co Amt:  |                 |             | ]                 | System:              | GL 🝷     | Trans Date:             | 02/10/2003 🔻                |      |
|                                                               |            | Units Amt:  |                 |             | F                 | <sup>o</sup> rogram: | GL65     | Effect Date:            | <b>•</b>                    |      |
|                                                               |            | Document:   |                 |             |                   | Activity:            |          | •                       | <ul> <li>Neg Adj</li> </ul> | N.   |
|                                                               |            | Jrnl Book:  |                 | •           | Jbk S             | Seq Nbr:             |          | s                       | ource Code: TC -            |      |
|                                                               |            |             |                 |             | <u>Attributes</u> |                      | Rpt Curr | *                       |                             |      |

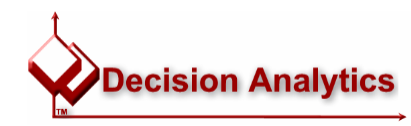

#### **Update Lawson Database Tables**

| 炎 LAWSON                          | TRANSACTI  | ON INTE | RFACE (G | L165)       |          |         |            |                            |            |           | Go To |
|-----------------------------------|------------|---------|----------|-------------|----------|---------|------------|----------------------------|------------|-----------|-------|
| GL65.1                            | Add Change | Delete  | Inquire  | Next        | Previo   | ous     | Validate R |                            |            |           |       |
| Home Transa                       |            |         |          |             |          |         |            |                            |            |           |       |
| Data Director <del>y</del>        |            |         |          |             | -        |         |            | -                          |            |           |       |
| 1) Job Name: GL165                |            |         |          | Job Na      | me: [c   | GL165   |            | •                          |            |           |       |
| Related Links                     |            |         | Job      | Descript    | ion: I   | interfa | ice JEs    | _                          |            |           |       |
| Transaction Interface Maintenance |            |         |          | User Na     | me: f    | itz1    |            | <ul> <li>Fitzge</li> </ul> | rald 1 Fit | zgerald 1 |       |
| Reports                           |            |         | Р        | roduct L    | ine: A   | P802    | 803        |                            |            |           |       |
| Job Sched                         | Parameters |         |          |             |          |         |            |                            |            |           |       |
| Related Actions                   |            |         |          |             | Run Gr   | oup:    | ARR1       |                            | •          |           |       |
| Submit<br>Print Mor               |            |         |          |             | Upo      | date:   | P - I      | Partial                    |            |           |       |
|                                   |            |         |          |             |          |         |            |                            |            |           |       |
|                                   |            |         | Summ     | narize Tra  | ansacti  | ions:   | N-         | Vo                         |            |           |       |
|                                   |            |         | Create A | ctivity Tra | ansacti  | ions:   | ∀ • I      | Yes                        |            |           |       |
|                                   |            |         | Bato     | h by Pro    | gram C   | ode:    |            | No                         |            |           |       |
|                                   |            |         |          |             | -        |         |            |                            |            |           |       |
|                                   |            |         |          | Convers     | ion Met  | thod:   |            |                            |            |           |       |
|                                   |            |         | Bypass   | Organiz     | ation C  | ode:    |            | No                         |            |           |       |
|                                   |            |         | Bvr      | nass Acr    | count C  | ode:    | nel i      | No                         |            |           |       |
|                                   |            |         | -),      |             |          |         |            | •0                         |            |           |       |
|                                   |            |         | Driet    | Sustain     | Code T   | [otol:  |            | Vie                        |            |           |       |
|                                   |            |         | FILL     | System      |          | 10Lai.  |            | ч∪<br>«Ш.⊏==               |            |           |       |
|                                   |            |         |          | Error       | ππ Oβ    |         |            | all Errors                 |            |           |       |
|                                   |            |         |          | Print Use   | er Analy | ysis:   | NT I       | VO                         |            |           |       |
|                                   |            |         |          | E           | Budget   | Edit:   | NT         | No                         |            |           |       |

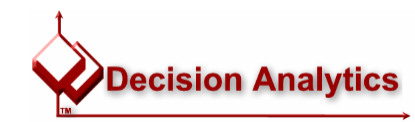

October 2004

- Drill-Around from a Query
  - You can add Drill Around to your Query while building it, or after you've run it

| Awson Query Wizard   | I for Excel, Source = Database Tables                                                                                                    | X |
|----------------------|----------------------------------------------------------------------------------------------------|---|
| Welcome Fields Colum | Im Headings       Criteria       Subtotals       Sort       Format       Workbook       Map Wizard         Map Spreadsheet       Map the worksheet data to use with the Drill Around feature. Select the drillable fields from the drop-down list.       Select Drill Around:       VEN_VENDOR         Field       Range Name       VEN_VENDOR_GROUP=\$A:\$A       VEN_VENDOR_GR zMapVEN_VENDOR=\$B:\$B         VEN_VENDOR       zMapVEN_VENDOR=\$B:\$B       Select Drill Field |   |
|                      | Cancel < Previous Next > Finish                                                                                                    |   |

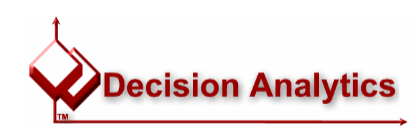

#### • Drill-Around from a Query

- Highlight a cell and select 'Lawson|Drill'

| D2 •        | A          | Man Drill Around              | F | F     | G          | н           | 1 1         | 1    | 2 I I                | M       | N                        | 0      | P        | 0       | p      | 6    | T |   | V   | W.    |
|-------------|------------|-------------------------------|---|-------|------------|-------------|-------------|------|----------------------|---------|--------------------------|--------|----------|---------|--------|------|---|---|-----|-------|
| ENDOR GROUP | P" VENDOR" | VEND Det                      | - |       | 0          | n           |             | 3    | n L                  | 151     | 14                       | 0      | F        | 4       | A      | 3    |   | 0 |     |       |
| 21          | 1          | General Medicar coppres corp. |   |       |            |             |             |      |                      |         |                          |        |          |         |        |      |   |   |     | _     |
| 321         | 2          | ACME Orthopedic Suppliers     |   |       |            |             |             |      |                      |         |                          |        |          |         |        |      |   |   |     |       |
| 321         | 3          | Bandaids R Us                 |   |       |            |             |             |      |                      |         |                          |        |          |         |        |      |   |   |     |       |
| 321         | 4          | Paper Suppliers, Inc.         |   |       |            |             |             |      |                      |         |                          |        |          |         |        |      |   |   |     |       |
| 4321        | 5          | Physicians Surgical Suppliers |   |       |            |             |             |      |                      |         |                          |        |          |         |        |      |   |   |     |       |
| 321         | 6          | Temporary Help, Inc.          |   |       |            |             |             |      |                      |         |                          |        |          |         |        |      |   |   |     |       |
| 4321        | 7          | UK Office Equipment, PLC      |   |       |            |             |             |      |                      |         |                          |        |          |         |        |      |   |   |     |       |
| 4321        | 8          | Harrod's Catering             |   | -     |            |             |             |      |                      |         |                          |        |          |         |        |      |   |   |     | _     |
| 4321        | 9          | Canadian Medical Suppliers    |   | 1     |            |             |             |      |                      |         |                          |        |          |         |        |      |   |   |     |       |
| 4321        | 10         | Maple Leaf Office Supplies    |   | 1     | Irill Arou | ind         |             |      |                      |         |                          |        |          |         |        |      |   |   |     |       |
| 4321        | 21         | Office Supplies, Inc.         |   |       |            |             |             |      |                      |         |                          |        |          |         |        |      |   |   | - L | يار 💶 |
| 4321        | 200        | ERS Vendor                    |   | [#1   |            |             |             |      |                      |         |                          |        |          |         |        |      |   |   |     |       |
| 4321        | 500        | Mark Johnson                  |   | 1     | ~~~ III    |             |             |      |                      |         |                          |        |          |         |        |      |   |   |     |       |
| 4321        | 1000       | General Supplies (M)          |   |       |            |             |             |      | Select D             | etail   |                          |        |          |         |        |      |   |   |     |       |
| 1321        | 1001       | Ion Fitzgarald                |   |       |            |             |             |      |                      |         |                          |        |          |         |        |      |   |   |     |       |
| 4321        | 1002       | Ted Leighton                  |   |       |            |             |             |      | Addres               | s       |                          |        |          |         |        |      |   |   |     |       |
| 1204        | 1002       | Elizabeth Jaminson            |   |       | Address    |             |             |      | CONTRACTOR OF STREET | Name:   | Banda                    | ids R  | US       |         |        |      |   |   |     |       |
| 6321        | 1003       | Elizabeth Eaton               |   | -     | Audiess    | 1           |             |      | Lega                 | Name:   | BANDA                    | TD'S R | 115      |         |        |      |   |   |     |       |
| 4261        | 1004       | Lassabilita Dassa             |   | -     | Vendor     | Origin      |             |      | Effort               | Date:   | 09/04                    | /00    |          |         |        |      |   |   |     |       |
| 4321        | 1006       | Josephine Daneu               |   | -     | Tay ID     |             |             |      | Enrec                | . Date. | 03/04                    | /00    |          |         |        |      |   |   |     |       |
| 4321        | 1007       | Rechael Monanty               |   |       |            |             |             |      |                      | 1000000 | 5500                     |        |          |         |        |      |   |   |     |       |
| 4.321       | 1000       | Stephen Dentiey               |   |       | Vendor     | Defaults    |             |      | A                    | aress:  | 5500                     | cut wa | iy       |         |        |      |   |   |     |       |
| 4321        | 1009       | Jimmy's Auto World            |   | -     | Vendor     | Options     |             |      |                      |         |                          |        |          |         |        |      |   |   |     |       |
| 4321        | 1010       | Ann Talbos                    |   | -     | 4 H        |             |             |      |                      |         |                          |        |          |         |        |      |   |   |     |       |
| 4321        | 1013       | Northern States Electric      |   |       | s User Fie | eids        |             |      |                      |         |                          |        |          |         |        |      |   |   |     |       |
| 4321        | 1015       | Practical Products, Inc       |   |       | Vendor     | Locations   |             |      |                      |         | Newar                    | k      |          | N       | 1 7    | 1000 |   |   |     |       |
| 4321        | 1019       | Victors Office Materials      |   |       | Current    | Vendor Bal  | ances       |      |                      | Country | nendi                    | R.     |          | 18.     | -      | 1000 |   |   |     |       |
| 4321        | 1234       | AGME Construction             |   | _     | Guneric    | venuor ba   | ances       |      |                      | country |                          |        |          |         |        |      |   |   |     |       |
| 4321        | 1567       | Banner Medical Equipment      |   |       | Vendor     | Unpaid Inv  | olces       |      | 530                  |         | 1997 - 199 <b>1</b> 1997 |        |          |         |        |      |   |   |     |       |
| 4321        | 2043       | Warehouse Equipment           |   |       | Vendor     | Paid Invoid | 29:         |      | C                    | ontact: | S. L1                    | pshutz | <u>.</u> |         |        |      |   |   |     |       |
| 4321        | 2050       | Prudential Insurance          |   |       |            |             |             |      | Tele                 | ephone: |                          | (2     | (01) 4   | 35-4624 | 10.000 |      |   |   |     |       |
| 4321        | 2051       | Midwest Bell                  |   |       | Archive    | d Vendor P  | aid Invoic  | es   | 2020000              | Fax:    |                          |        | (201)    | 435-55  | 55     |      |   |   |     |       |
| 4321        | 2052       | Internal Revenue Service      |   |       | Vendor     | Cash Paym   | nents       |      | Accou                | int Nhr |                          |        |          |         |        |      |   |   |     |       |
| 4321        | 2053       | Desk Mates (DM)               |   |       | A Manualas | A           |             | 100  | Acco                 | E mail  | :                        |        |          |         |        |      |   |   |     |       |
| 4321        | 2054       | Computer World (DM)           |   |       | a venuor.  | Agreement   | s iui a ver | 1001 |                      | E-mail  | 1                        |        |          |         |        |      |   |   |     |       |
| 4321        | 2055       | Reliable Office (IM)          |   |       |            |             |             |      |                      | URL     | e .                      |        |          |         |        |      |   |   |     |       |
| 4321        | 2056       | Marathon Services (IM)        |   |       |            |             |             |      |                      |         |                          |        |          |         |        |      |   |   |     |       |
| 4321        | 2058       | UPS (AOC Vendor)              |   |       |            |             |             |      |                      |         |                          |        |          |         |        |      |   |   |     |       |
| 4321        | 2060       | Snappy Tools (IM,REF)         |   |       |            |             |             |      |                      |         |                          |        |          |         |        |      |   |   |     |       |
| 4321        | 2061       | Province of Alberta           |   |       |            |             |             |      |                      |         |                          |        |          |         |        |      |   |   |     |       |
| 4321        | 2062       | Warbucks Coffee (ERS Vender)  |   |       |            |             |             |      |                      |         |                          |        |          |         |        |      |   |   |     |       |
| ACME        | 1000       | General Supplies (IM)         |   | Bear  | U          |             |             |      |                      |         |                          |        |          |         |        |      |   |   |     |       |
| ACME        | 1001       | Johnson Tools                 |   | ricus | ·          |             |             |      |                      |         |                          |        |          |         |        |      |   |   |     |       |
| ACME        | 1002       | Elaine Anderson               |   |       |            |             |             |      |                      |         |                          |        |          |         |        |      |   |   |     | 4     |
| ACME        | 1003       | Smith Plumbing                |   |       |            |             |             |      |                      |         |                          |        |          |         |        |      |   |   |     |       |
| ACME        | 1004       | Load King Truck Company       |   |       |            |             |             |      |                      |         |                          |        |          |         |        |      |   |   | 1   |       |
| ACME        | 1006       | Dine Tree Lumber Company      |   | -     | _          |             |             | _    |                      |         |                          |        |          |         |        |      | _ | _ | _   | _     |
| ACME        | 1005       | Scott Happeon                 |   |       |            |             |             |      |                      | -       |                          |        |          |         |        |      |   |   |     |       |
| INV///E     | 1000       | Them Architectural Occines    |   |       |            |             |             | -    |                      | -       |                          |        |          |         |        |      |   |   |     |       |
| ACHE        |            |                               |   |       |            |             |             |      |                      |         |                          |        |          |         |        |      |   |   |     |       |
| ACME        | 1007       | Inorn Architectural Services  |   |       |            |             |             |      |                      |         |                          |        |          |         |        |      |   |   |     |       |

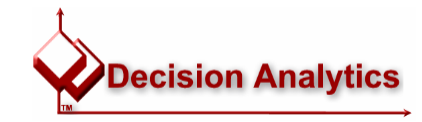

#### October 2004

#### Lawson SWUG - Excel Add-Ins

#### Drill-Around from a Query

 Add DrillAround Forms for each worksheet column you want to use for DrillAround

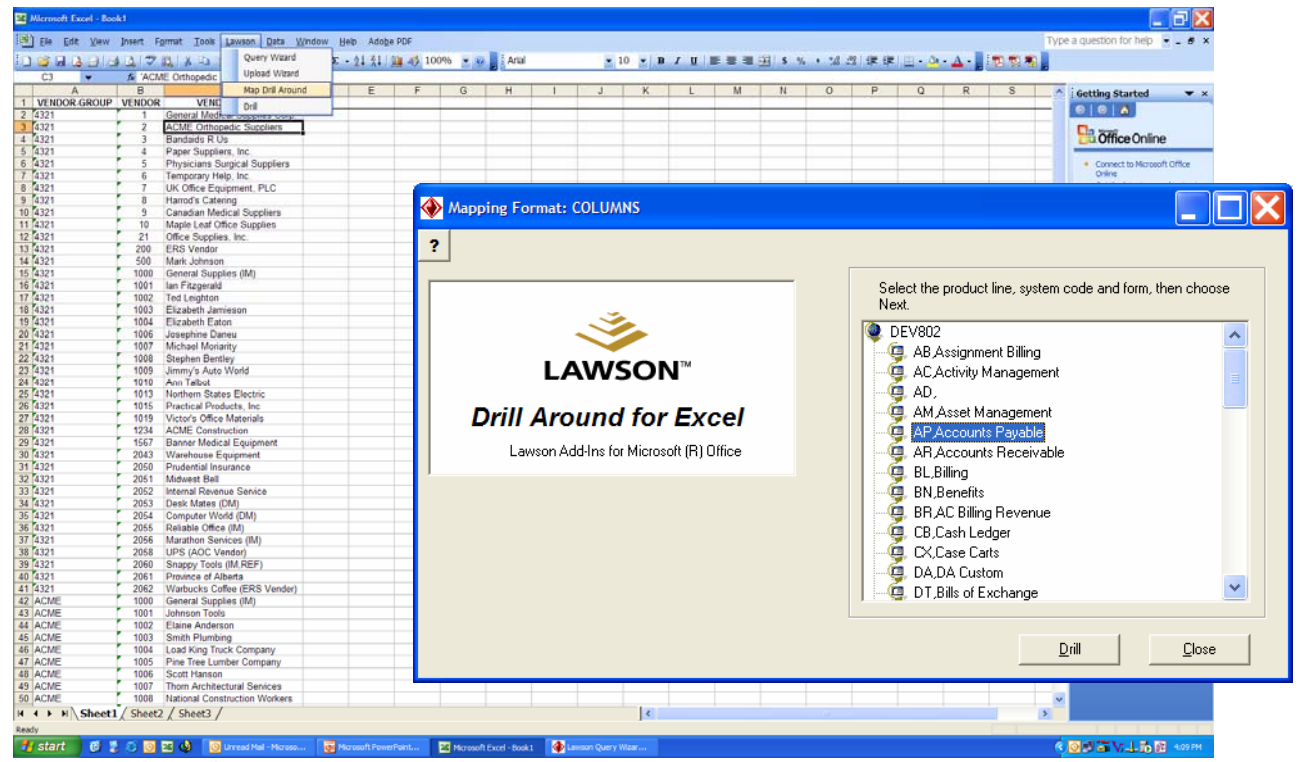

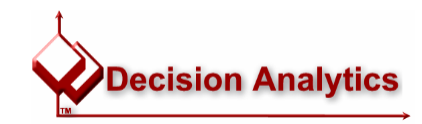

- Drill-Around from a Query
  - Select the form and the column range
  - Repeat for each column
  - When you run your query, the Add-In will add Range Names

| Image: Select the Drill Around you wish to map to your spreadsheet. For each Element select the range of cells that contain this data. Select Drill Around:         Image: Drill Around for Excel         Lawson Add-Ins for Microsoft (R) Diffice         Image: Lawson Add-Ins for Microsoft (R) Diffice         Image: Lawson Add-Ins for Microsoft (R) Diffice         Image: Lawson Add-Ins for Microsoft (R) Diffice         Image: Lawson Add-Ins for Microsoft (R) Diffice         Image: Lawson Add-Ins for Microsoft (R) Diffice         Image: Lawson Add-Ins for Microsoft (R) Diffice         Image: Lawson Add-Ins for Microsoft (R) Diffice         Image: Lawson Add-Ins for Microsoft (R) Diffice         Image: Lawson INSIGHT - Spreadsheet Mapping         Image: Select a range of cell(s) for this field: VEN_VENDOR         Image: Select a range of cell(s) for this field: VEN_VENDOR         Image: Select a range of cell(s) for this field: VEN_VENDOR         Image: Select a range         Image: Select a range         Image: Select a range         Image: Select a range         Image: Select a range         Image: Select a range         Image: Select a range         Image: Select a range         Image: Select a range         Image: Select a range         Image: Select a range         Image: Select a range <t< th=""><th>Mapping Format: COLUMNS</th><th></th><th></th></t<> | Mapping Format: COLUMNS                                 |                                                     |                                                                                                    |
|----------------------------------------------------------------------------------------------------|---------------------------------------------------------|-----------------------------------------------------|----------------------------------------------------------------------------------------------------|
| LAWSON INSIGHT - Spreadsheet Mapping       >         Select a range of cell(s) for this field: VEN_VENDOR       Remove Drill Field         \$8:\$8                                                                                                    | ?<br>LAWSC<br>Drill Around fo<br>Lawson Add-Ins for Mic | DN™<br>D <b>r Excel</b><br>rosoft (R) Office        | Map Spreadsheet<br>Select the Drill Around you wish to map to your spreadsheet. For<br>each Element select the range of cells that contain this data.<br>Select Drill Around: |
|                                                                                                    |                                                         | LAWSON INSIGHT<br>Select a range of cell<br>\$8:\$8 | - Spreadsheet Mapping II(s) for this field: VEN_VENDOR Remove Drill Field GK Cancel                                                                                           |

- Drill-Around from a Query
  - Highlight a cell and select 'Lawson|Drill'

|             | Ga C 2 05 X La C Query Witard      | E • 21 11 10 45 100% • 00 Arial                                                                                                    | • 10 • B /                                                                                                    |               | FR 5 % | . 23 .23 | 使使 (日本) | 3 - A - | 100 10 10 |   |         |   |
|-------------|------------------------------------|----------------------------------------------------------------------------------------------------|----------------------------------------------------------------------------------------------------|---------------|--------|----------|---------|---------|-----------|---|---------|---|
| B2 •        | 5 1 Upload Wizard                  |                                                                                                    | Bas De La Carte de la Carte de la Carte de | -             |        |          |         | _       |           |   |         |   |
| A           | B Map Dril Around                  | E F G H I                                                                                                    | JK                                                                                                    | L M           | N      | 0        | P Q     | R       | S         | T | U       | V |
| VENDOR GROU | P" VENDOR" VEND Dril               |                                                                                                    |                                                                                                    |               | -      |          |         | -       | -         |   |         | - |
| 1224        | ACME Odhanada Supplies corp.       |                                                                                                    |                                                                                                    |               |        |          |         | -       |           |   |         |   |
| 321         | 3 Bandaids B Lis                   |                                                                                                    |                                                                                                    |               |        |          |         |         |           |   |         |   |
| 321         | 4 Paper Suppliers Inc.             |                                                                                                    |                                                                                                    |               |        |          |         | -       |           |   |         |   |
| 321         | 5 Physicians Surgical Suppliers    |                                                                                                    |                                                                                                    |               |        |          |         |         |           |   |         |   |
| 321         | 6 Temporary Help, Inc.             |                                                                                                    |                                                                                                    |               |        |          |         |         |           |   |         |   |
| 321         | 7 UK Office Equipment, PLC         | Drill Around                                                                                                    |                                                                                                    |               |        |          |         |         |           |   |         |   |
| 321         | 8 Harrod's Catering                |                                                                                                    |                                                                                                    |               |        |          |         |         |           |   |         |   |
| 321         | 9 Canadian Medical Suppliers       |                                                                                                    |                                                                                                    |               |        |          |         |         |           |   |         |   |
| 321         | 10 Maple Leaf Office Supplies      |                                                                                                    |                                                                                                    |               |        |          |         |         |           |   |         |   |
| 321         | 21 Office Supples, Inc.            |                                                                                                    | Select Detail                                                                                                    |               |        |          |         |         |           |   |         |   |
| 1324        | 200 ERS Vendor                     |                                                                                                    | Addrocc                                                                                                    |               |        |          |         |         |           |   |         |   |
| 321         | 1000 General Supplies (M)          | 100 mil 100 mil 100 mil 100 mil 100 mil 100 mil 100 mil 100 mil 100 mil 100 mil 100 mil 100 mil 100 mil 100 mil                                                                                                    | Address                                                                                                    | Randaide      | D LIC  |          |         |         |           |   |         |   |
| 321         | 1001 Ian Fitzgerald                | Address                                                                                                    | Name:                                                                                                    | Dariua I US   | K US   |          |         |         |           |   |         |   |
| 321         | 1002 Ted Leighton                  | Vendor Origin                                                                                                    | Legal Name:                                                                                                    | BANDAID       | SRUS   |          |         |         |           |   |         |   |
| 321         | 1003 Elizabeth Jamieson            | Tau D                                                                                                    | ETTECT Date:                                                                                                    | 09/04/00      |        |          |         |         |           |   |         |   |
| 321         | 1004 Elizabeth Eaton               |                                                                                                    |                                                                                                    |               |        |          |         |         |           |   |         |   |
| 321         | 1006 Josephine Daneu               | Vendor Defaults                                                                                                    | Address:                                                                                                    | 5500 Cut      | Way    |          |         |         |           |   |         |   |
| 321         | 1007 Michael Morianty              | 🚽 💭 Vendor Options                                                                                                    |                                                                                                    |               |        |          |         |         |           |   |         |   |
| 321         | 1008 Stephen Bentley               | Liser Fields                                                                                                    |                                                                                                    |               |        |          |         |         |           |   |         |   |
| 321         | 1009 Jimmy's Auto World            |                                                                                                    |                                                                                                    | No. 11 11 122 |        |          |         |         |           |   |         |   |
| 321         | 1010 Ann Talbot                    | Vendor Locations                                                                                                    |                                                                                                    | Newark        |        |          | NJ 210  | 00      |           |   |         |   |
| 321         | 1013 Northern States Electric      | Current Vendor Balances                                                                                                    | County                                                                                                    |               |        |          |         |         |           |   |         |   |
| 321         | 1015 Practical Products, Inc       | Vendor Unpaid Invoices                                                                                                    |                                                                                                    |               |        |          |         |         |           |   |         |   |
| 321         | 1234 ACME Construction             | 💭 Vendor Paid Invoices                                                                                                    | Contact:                                                                                                    | S. Lipsh      | utz    |          |         |         |           |   |         |   |
| 321         | 1567 Banner Medical Equipment      |                                                                                                    | Telephone:                                                                                                    |               | (201)  | 435-46   | 24      |         |           |   |         |   |
| 321         | 2043 Warehouse Equipment           | Archived Vendor Paid Invoices                                                                                                    | Fax:                                                                                                    |               | (201   | ) 435-   | 5555    |         |           |   |         |   |
| 321         | 2050 Prudential Insurance          | Vendor Cash Payments                                                                                                    | Account Nbr:                                                                                                    |               |        |          |         |         |           |   |         |   |
| 321         | 2051 Midwest Bell                  | Vendor Agreements for a Vendor                                                                                                    | E-mail:                                                                                                    |               |        |          |         |         |           |   |         |   |
| 321         | 2052 Internal Revenue Service      |                                                                                                    | URL                                                                                                    |               |        |          |         |         |           |   |         |   |
| 321         | 2053 Desk Mates (DM)               |                                                                                                    |                                                                                                    |               |        |          |         |         |           |   |         |   |
| 321         | 2054 Computer World (DM)           |                                                                                                    |                                                                                                    |               |        |          |         |         |           |   |         |   |
| 321         | 2055 Reliable Office (IM)          |                                                                                                    |                                                                                                    |               |        |          |         |         |           |   |         |   |
| 321         | 2056 Marathon Services (IM)        |                                                                                                    |                                                                                                    |               |        |          |         |         |           |   |         |   |
| 321         | 2058 UPS (AOC Vendor)              |                                                                                                    |                                                                                                    |               |        |          |         |         |           |   |         |   |
| 321         | 2060 Snappy Tools (IM,REF)         | Ready                                                                                                    |                                                                                                    |               |        |          |         |         |           |   |         |   |
| 321         | 2051 Province of Alberta           |                                                                                                    |                                                                                                    |               |        |          |         |         |           | 1 |         |   |
| 321<br>CME  | 2002 Warbucks Conee (EKS Vender)   |                                                                                                    |                                                                                                    |               |        |          |         |         |           |   | Drill   | 1 |
| CME         | 1000 General Supplies (INI)        |                                                                                                    |                                                                                                    |               |        |          |         |         |           |   | <u></u> |   |
| CME         | 1002 Flaine Anderson               |                                                                                                    |                                                                                                    |               |        |          |         |         |           |   |         |   |
| CME         | 1003 Smith Plumbing                | Education of the second second s |                                                                                                    |               |        |          |         |         |           |   |         |   |
| CME         | 1004 Load King Truck Company       |                                                                                                    |                                                                                                    |               |        |          |         |         |           |   |         |   |
| CME         | 1005 Pine Tree Lumber Company      |                                                                                                    |                                                                                                    |               |        |          |         |         |           |   |         |   |
| CME         | 1006 Scott Hanson                  |                                                                                                    |                                                                                                    |               |        |          |         |         |           |   |         |   |
| CME         | 1007 Thorn Architectural Services  |                                                                                                    |                                                                                                    |               |        |          |         |         |           |   |         |   |
| CME         | 1008 National Construction Workers |                                                                                                    |                                                                                                    |               |        |          |         |         |           |   |         |   |
| 1 u) et     | ala sala sal                       |                                                                                                    |                                                                                                    |               |        |          |         |         |           |   |         |   |

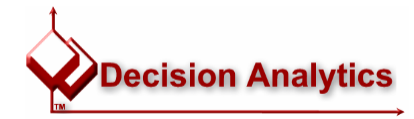

October 2004

- In Query Wizard, always try to use 'Database Tables' rather than 'Application'
- When querying 'Database Tables'
  - Use indexes against heavily populated tables
  - Understand Lawson's Data Dictionary and alternate indexes
  - Criteria = Slow
  - Indexes = Fast
  - Use Excel, not the Query Wizard, for filtering

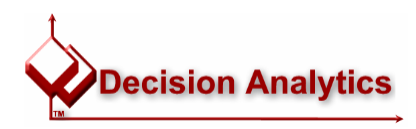

#### Understand the Lawson Data Dictionary

• Using the *dbdoc* report to get Lawson data dictionary information:

\$ dbdoc DEV802 GL GLTRANS | lashow

| GLTR<br>General Ledg                                                                                                    | RANS FILE<br>ger Transactions                                                                                                    |                                      |                                                                                                    |                                                                                                    |
|----------------------------------------------------------------------------------------------------|----------------------------------------------------------------------------------------------------|--------------------------------------|----------------------------------------------------------------------------------------------------|----------------------------------------------------------------------------------------------------|
| The General Ledger Transaction fil<br>information to be posted to the La<br>are not deleted when posted and GL<br>be run to clear out information no<br>REFERENCED BY<br>GL145 GL170 GL240<br>GL285 GL286 GL287<br>GL41.1 GL41.3 JB240<br>GL285 GL287 GL21 | le contains the journal entry deta:<br>awson General Ledger system. The t<br>J300 (General Ledger History Delete<br>o longer needed.<br>LTRANS FILE INDEX<br>ME KEY FIELDS DESCRIPTION<br>TSETL COMPANY | FIELD NAME<br>GLT-COMPANY<br>Company | DESCRIPTION/VALID VALUES<br>Numeric 4<br>This is the company into which the<br>transactions are to be interfaced. For<br>intercompany processing, this field is<br>considered the originating company. Must<br>be defined in GLSYSTEM. | UPDATED BY<br>GL110 GL146<br>GL167 GL190<br>GL191 GL196<br>GL290 GL40.1<br>GL40.2 GL40.3<br>GL40.6 GL40.7<br>GL40.8 GL44.1<br>GL45.1 GL500 |
| GL325 GL327 GL235 GL3<br>AC191 AP125 AP126<br>AP27.1 CB10.1 CB191<br>EE135 EE35.1 EE35.2<br>FB190 FB211 FB296<br>FB45.1 FB95.1 FB95.2<br>FB95.6 GL165 GL298<br>GL94.2 GL94.3 GL94.4                                                                        | FISCAL-YEAR<br>ACCT-PERIOD<br>CONTROL-GROUP<br>SYSTEM<br>JE-TYPE<br>JE-SEQUENCE<br>LINE-NBR                                                                                                    | GLT-FISCAL-YEAR<br>Fiscal Year       | Numeric 4<br>This is the current fiscal year. This<br>field is updated by Period Closing<br>GL288 GL289<br>GL297 GL300<br>GL310 GL40.1<br>GL40.2 GL40.3<br>GL40.5 GL40.6<br>GL40.7 GL40.8<br>GL41.1 GL41.3<br>GL44.1 GL45.1<br>        | IFGT.1<br>GL146 GL167<br>GL190 GL191<br>GL196 GL197                                                                                        |
| GL1                                                                                                    | TSET2 TO-COMPANY KeyChange, Su<br>FISCAL-YEAR Where STATUS<br>ACCT-PERIOD                                                                                                    | ubset<br>!= 8                        | GL120 GL135<br>GL147 GL199<br>GL256 GL290                                                                                                    | Decision Analytics                                                                                                    |

October 2004

Lawson SWUG - Excel Add-Ins

#### Understand the Lawson Data Dictionary

• Using web utility *dme* to get Lawson data dictionary information:

http://<<webserver>>/cgi-lawson/dme.exe?PROD=GEN&FILE=FILEDEF&FIELD=FILENAME;SYSTEMCODE;PREFIX&SELECT=PRODUCTLINE=DEV802

| ile Edit View Eavorites Tools Help Address | exe2PROD=GENREILE=EILE    |              |                      |   |
|--------------------------------------------|---------------------------|--------------|----------------------|---|
|                                            | A A. D & M - I            |              |                      | 6 |
| Powered by the<br>LOGAN Engine             |                           | - 1-0 HDQ    |                      | - |
| <u>ail Document</u><br>ublish Document     |                           |              |                      |   |
|                                            |                           |              |                      |   |
|                                            | ♦ Filename <sup>↑</sup> ↓ | Systemcode11 | Prefix <sup>↑↓</sup> |   |
|                                            | ABASSIGN                  | AB           | ASN                  |   |
|                                            | ABPAYOPT                  | AB           | ABP                  |   |
|                                            | ABTRANS                   | AB           | ABN                  |   |
|                                            | ACACCTCAT                 | AC           | AAX                  |   |
|                                            | ACACCTCATX                | AC           | AXX                  |   |
|                                            | ACACCTCLSS                | AC           | AXA                  |   |
|                                            | ACACRESRT                 | AC           | CRR                  |   |
|                                            | ACACRESRTX                | AC           | CRX                  |   |
|                                            | ACACTCOPY                 | AC           | CYY                  |   |
|                                            | ACACTGPREL                | AC           | AGL                  |   |
|                                            | ACACTGRP                  | AC           | AGP                  |   |
|                                            | ACACTIVITY                | AC           | ACV                  |   |
|                                            | ACACTMXVAL                | AC           | VLA                  |   |
|                                            | ACACTMXVDT                | AC           | MXD                  |   |
|                                            | ACACTREL                  | AC           | ARE                  |   |
|                                            | ACACTSEG                  | AC           | CSG                  |   |
|                                            | ACADDASSGN                | AC           | AAS                  |   |
|                                            | ACADDLCNTR                | BR           | ADN                  |   |
|                                            | ACADDRESS                 | AC           | ADD                  |   |
|                                            | ACALLOC                   | AC           | AOC                  |   |
|                                            | ACALLOCGP                 | AC           | ALG                  |   |
|                                            | A LOAD OCOU               | 10           | 1.50                 | - |

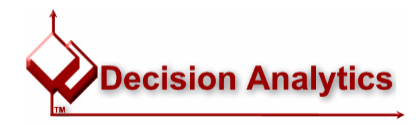

#### Understand the Lawson Data Dictionary

#### <u>http://lawsonguru.danalytics.com/datadict</u>

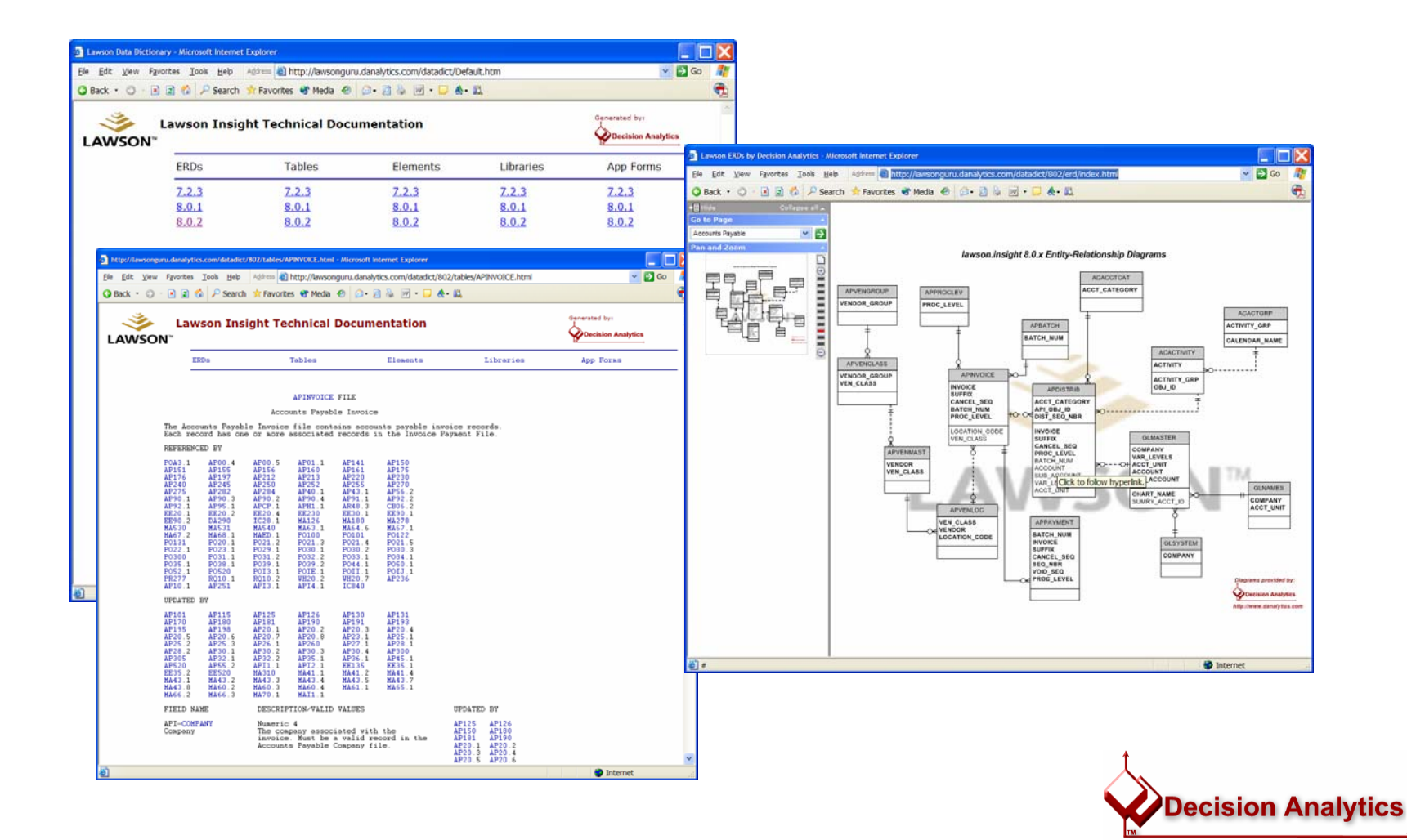

#### Changing the Product Line on a Saved Upload

- When you create an Upload Query, you may want to change it to go to another product line.
- The Excel Add-In doesn't provide a way to do that, short of creating a brand-new query.
- Here's how to do it:
- Open the .uwf file in Notepad
- Change the product line
- Save it and use it!

| B ACOD, Lawf - Histopad                                                                                                    |                                                                                        |
|----------------------------------------------------------------------------------------------------|----------------------------------------------------------------------------------------|
| Image: Normalized State         Image: Normalized State         Image: Normalized State | 16<br>-A<br>IA<br>IA<br>IA<br>IA<br>IA<br>IA<br>IA<br>IA<br>IA<br>IA<br>IA<br>IA<br>IA |

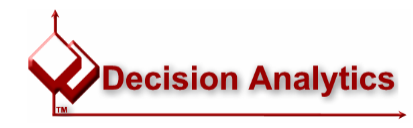

#### Increasing the Columns in a Saved Upload

 When you create an Upload Query, and want to increase the number of columns, the Excel Add-In doesn't provide a way to do that, short of creating a brand-new query:

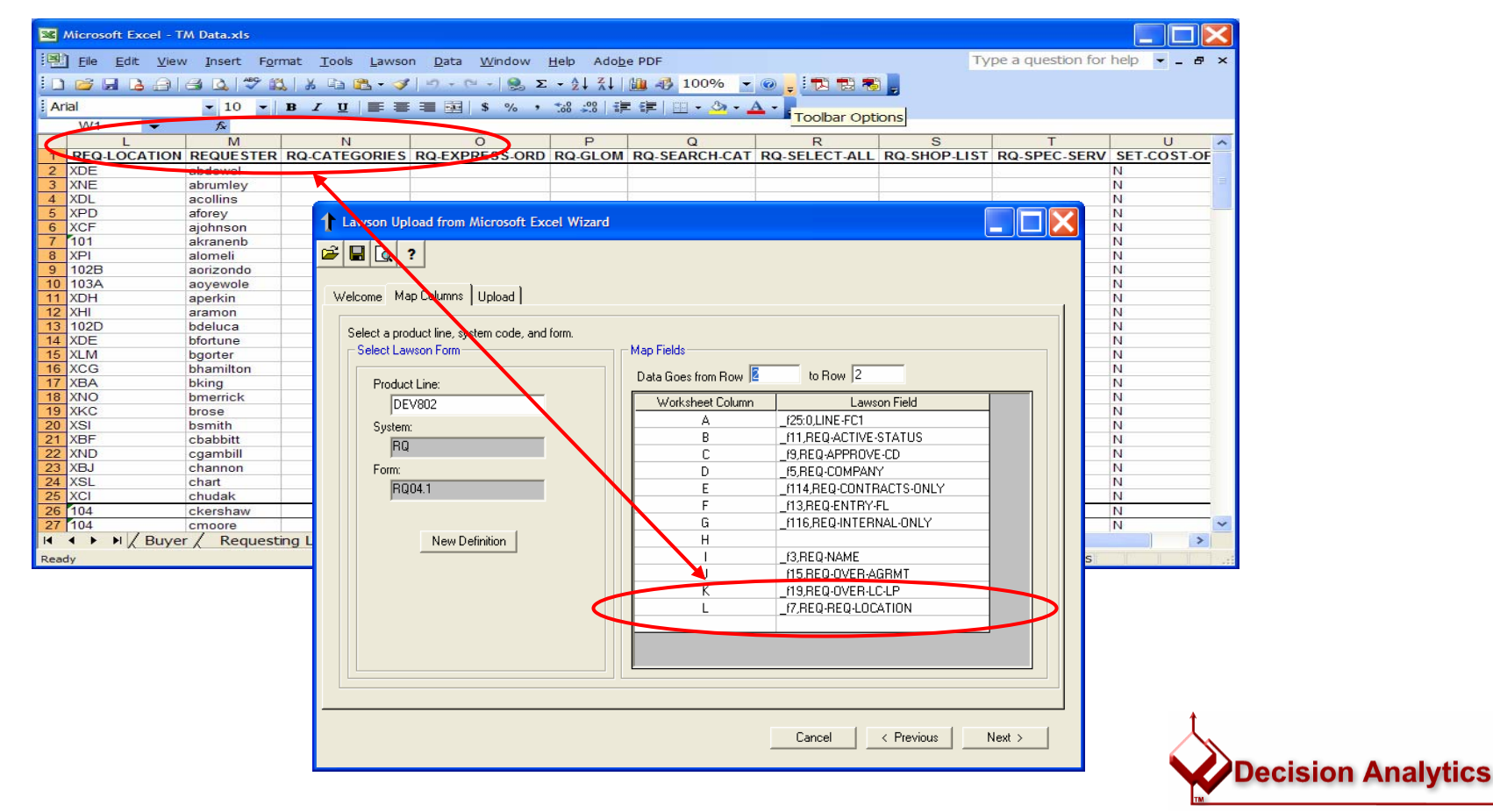

### Increasing the Columns in a Saved Upload

# Here's how to do it:

- Open the .uwf file in Notepad
- Increase the number of columns
- Add empty columns at the end
- Format is ~<Column>~~, e.g. ~~M~

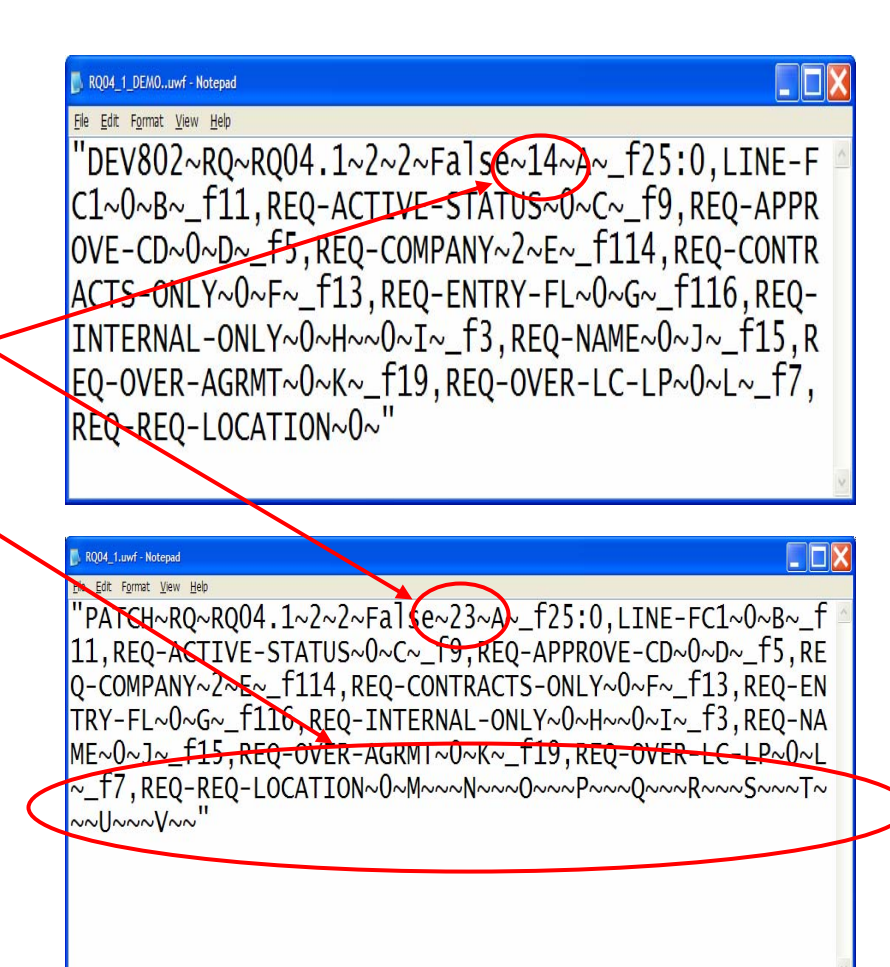

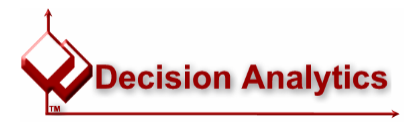

#### Increasing the Columns in a Saved Upload

#### Now you have the extra columns available!

| Microsoft Excel - TM Data.   | xls                                                                                                    |                                    |
|------------------------------|----------------------------------------------------------------------------------------------------|------------------------------------|
| Eile Edit View Inse          | rt F <u>o</u> rmat <u>T</u> ools <u>L</u> awson <u>D</u> ata <u>W</u> indow <u>H</u> elp Ado <u>b</u> e PDF     | Type a question for help 👻 🗕 🗗 🗙   |
| IN PRARA                     | 🖤 🕄   λ 🖙 🐘 • 🏈   🕫 - 🗠 -   💁 Σ • λ↓ ζ↓   🏭 📣 100% - 🕡 🛃 📆 📆 🖏 📳                                                |                                    |
| Arial                        |                                                                                                    |                                    |
| W1 = f                       |                                                                                                    |                                    |
|                              |                                                                                                    | 0 T U 🔨                            |
| REQ-LOCATION REQU            | ESTER RQ-CATEGORIES RQ-EXPRESS-ORD RQ-GLOM RQ-SEARCH-CAT RQ-SELECT-ALL RQ-                                      | SHOP-LIST RQ-SPEC-SERV SET-COST-OF |
| 2 XDE abdew                  | el la la la la la la la la la la la la la                                                                       | N                                  |
| 4 XDI acollin                | ay a second second second second second second second second second second second second second second second s | N                                  |
| 5 XPD aforey                 |                                                                                                    |                                    |
| 6 XCF ajohns                 | T Lawson Upload from Microsoft Excel Wizard                                                                     |                                    |
| 8 XPI alome                  |                                                                                                    | N                                  |
| 9 102B aorizo                |                                                                                                    | N                                  |
| 10 103A aoyew                |                                                                                                    | N                                  |
| 12 XHI aramo                 | Welcome Map Lolumns   Upload                                                                                    | 1 N                                |
| 13 102D bdelug               | Select a product line outer code, and form                                                                      | N                                  |
| 14 XDE bfortur               | Select Lawson Form                                                                                              | N                                  |
| 15 XLIVI Dgorte              |                                                                                                    | N N                                |
| 17 XBA bking                 | Product Line: Data Goes from Row  2 to Row  2                                                                   | N                                  |
| 18 XNO bmerri                | DEV802 Worksheet Column Lawson Field                                                                            | N                                  |
| 20 XSI bsmith                | System:                                                                                                    |                                    |
| 21 XBF cbabb                 | RQ                                                                                                    |                                    |
| 22 XND cgamb                 |                                                                                                    | N                                  |
| 23 XBJ chann<br>24 XSI chart |                                                                                                    | N                                  |
| 25 XCI chuda                 |                                                                                                    | N                                  |
| 26 104 ckers                 |                                                                                                    | N                                  |
| 27 104 cmoor                 | New Definition                                                                                                  | N ×                                |
| R F F K Buyer K              |                                                                                                    |                                    |
| Ready                        |                                                                                                    |                                    |
|                              |                                                                                                    |                                    |
|                              |                                                                                                    |                                    |
|                              |                                                                                                    |                                    |
|                              | V                                                                                                    |                                    |
|                              |                                                                                                    |                                    |
|                              |                                                                                                    |                                    |
|                              |                                                                                                    | 1                                  |
|                              | Cancel < Previo                                                                                                 | ous Next>                          |
|                              |                                                                                                    |                                    |
|                              |                                                                                                    |                                    |

- When working against a complicated form
  - "Flatten" the Excel records; don't try to fill the entire form from one record! AWSON INSIGHT - Account Assignment (AC07.1 Options Field Actions Window Help

` 🗶 🔶 💕 🦓 🔡 📉 No Action

Activity Group:

All Activities: Activity:

TR-PEO GRO

- Use "Add, then Change" option

| I Lawson Uploed from Microsoft Excel Wizard       FC Type         Image: Content of the system code, and form.       Image: Content of the system code, and form.         Select a product line, system code, and form.       Select a product line, system code, and form.         Select a product line, system code, and form.       Data Goes from Row Image: to Row 1949         Product Line:       Data Goes from Row Image: to Row 1949         Image: DEv022       System:         System:       C         AC       C         Form:       D         Image: DEv022       T1/R0AAACT/FIELD1         Image: Dev022       T1/R0AAACT/FIELD1         Image: Dev022       T1/R0AAACT/FIELD1         Image: Dev022       T1/R0AAACT/FIELD1         Image: Dev023       T1/R0AAACT/FIELD1         Image: Dev024       T1/R0AAACT/FIELD1         Image: Dev024       T1/R0AAACT/FIELD1         Image: Dev024       T1/R0AAACT/FIELD1         Image: Dev024       T1/R0AAACT/FIELD1         Image: Dev024       T1/R0AAACT/FIELD1         Image: Dev024       T1/R0AAACT/FIELD1         Image: Dev024       T1/R0AAACT/FIELD1                                                                                                    |                                                                                                    |
|----------------------------------------------------------------------------------------------------|----------------------------------------------------------------------------------------------------|
| G 113AGAALLACTCAT 1 1<br>New Definition H 19AGAALLACTCAG<br>1 2/210AGA/8EGV4L1<br>J 2/20AGA/8EGV4L1                                                                                                    | e         Inc/Exo         Beginning Value         Ending Value         Ending Value         Ending Value         Ending Value         Second Value         Second Value |
| Microsoft Excel - TM Data.xls         Image: Second state of the second state of the sec | question for help v _ B ×                                                                                                    |

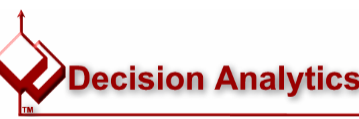

#### October 2004

- 🗆 ×

• Two Rivers PEO

# Questions?

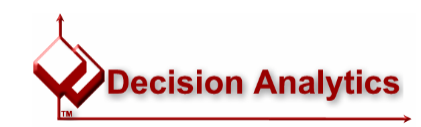

#### The LawsonGuru Letter

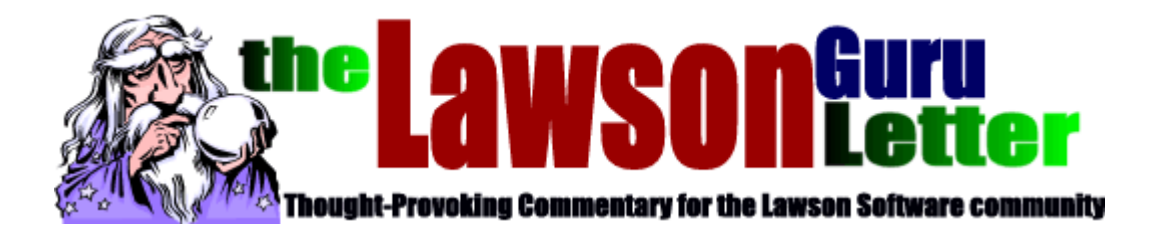

- Monthly Newsletter
  - Read & Subscribe: <u>http://www.danalytics.com/guru/letter/</u>
- Periodic White Papers
  - http://www.danalytics.com/solutions/
- E-Mail:
  - mailto:john.henley@danalytics.com
- Web:
  - http://www.danalytics.com

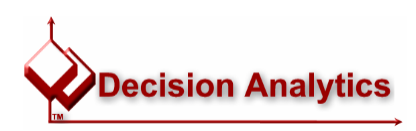